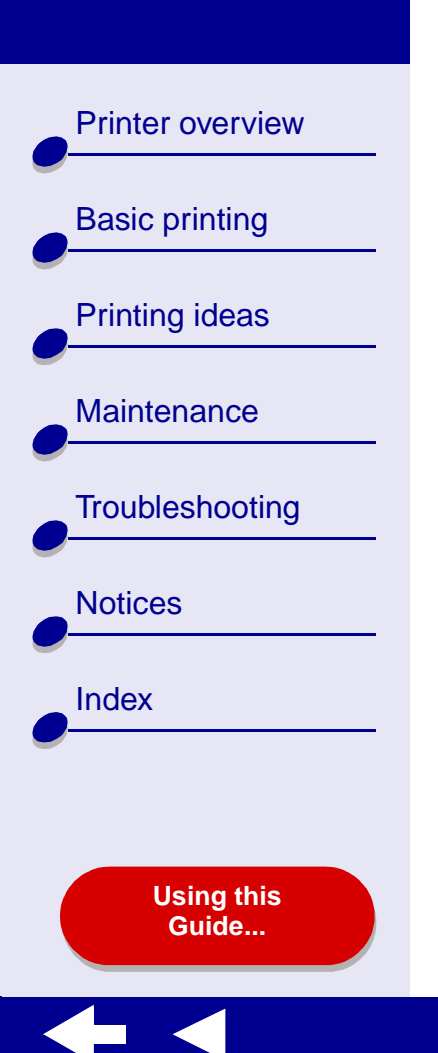

# LEXM RK

# Color Jetprinter™

# Online User's Guide for Mac OS 8.6 to 9.2

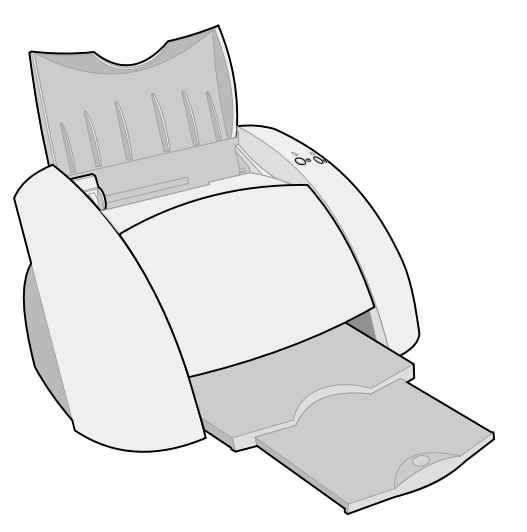

**Printer overview Basic printing** Printing ideas Maintenance Troubleshooting Notices Index

## Navigating

- Click the categories in the left pane to navigate the pages.
- Click the blue text to link to other parts of this Online User's Guide.
- Click the arrows at the bottom of the screen to move forward and backward through the pages.

#### Searching

- 1 From the Acrobat Edit menu, choose Find.
- 2 In the Find What: box, type the word or phrase you want to search for.
- 3 Click Find.

### Printing

From the Acrobat File menu:

- 1 Choose Page Setup, select the Landscape orientation button, and then click OK.
- 2 Choose Print, specify the pages you want to print, and then click Print.

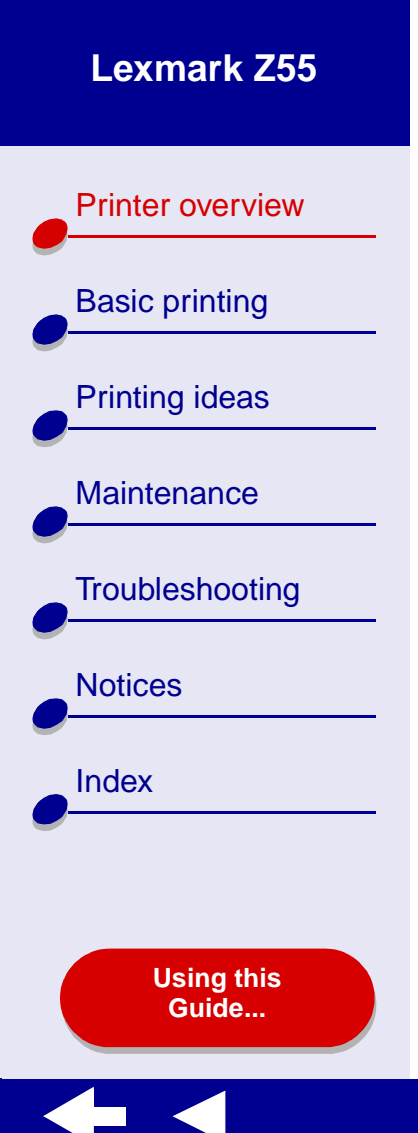

- Understanding the printer software
- Understanding the printer parts

Printer overview **Basic printing** Printing ideas Maintenance Troubleshooting Notices Index Using this

Guide...

# Understanding the printer software

Your printer software includes the:

- Page Setup dialog box
- Print dialog box
- Control Panel

To customize the settings for your document, use the **Page Setup dialog box** and the **Print dialog box**. For more information on which settings to select for your document, see **Printing ideas**. When you installed the printer software, the Page Setup and Print dialog boxes were set to these default settings:

Print Quality: Normal

Paper Type: Automatic

Paper Size: A4 or U.S. Letter

Orientation: Portrait

Note: Your printer has paper type sensing capability that automatically detects most paper types. For more information, see Using the paper type sensor.

Printer overview

**Basic printing** 

Printing ideas

Maintenance

Notices

Index

Troubleshooting

Using this Guide...

## Page Setup dialog box

While the document you want to print is open, use the Page Setup dialog box to select settings such as paper size. To customize the settings in the Page Setup dialog box:

**1** From the File menu of your software application, choose Page Setup.

| Lexmark Z55 Page Setup<br>General | \$                                          |             | 1.0a8<br>Help |
|-----------------------------------|---------------------------------------------|-------------|---------------|
| Dimensions : 8.50 by 11.00        | Paper Size:<br>Scaling (%):<br>Orientation: | U.S. Letter | ¢             |
|                                   |                                             | Cancel      | ок            |

Printer overview

**Basic printing** 

Printing ideas

Maintenance

Notices

Index

Troubleshooting

Using this Guide...

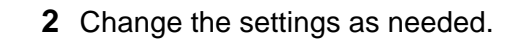

| From the pop-up<br>menu in the upper<br>left, choose: | Select:     | When you want to:                                                                   |
|-------------------------------------------------------|-------------|-------------------------------------------------------------------------------------|
| General                                               | Paper Size  | Choose a paper size or create a custom paper size.                                  |
|                                                       | Scaling     | Change the scaling value of the document.<br>Valid values are between 25% and 400%. |
|                                                       | Orientation | Choose between portrait and landscape.                                              |
| Watermark                                             | Watermarks  | Choose a watermark design.                                                          |

For more information about these settings, click Help. When you are finished, click Done.

**3** Click OK to apply the settings and close the Page Setup dialog box.

Printer overview

**Basic printing** 

Printing ideas

Maintenance

Notices

Index

Troubleshooting

Using this Guide...

# Print dialog box

While your document is open, you can use the Print dialog box to select settings that affect the appearance of your document. To customize the settings in the Print dialog box:

**1** From the software application File menu, choose Print.

| Lexmark Z55 Print<br>General | <b>.</b>              | 1.0a8<br>Help        |
|------------------------------|-----------------------|----------------------|
| Copies:                      | Collated              |                      |
| Pages: @                     | All<br>From: To:      |                      |
|                              | Wait for pages to dry |                      |
| Print Quality: Normal        | Paper Type: Automatic | Print In: Background |
| Image : Color                | ColorSync: Off        | Watermark: Off       |
| Save Settings                | Revert to Defaults    | Cancel Print         |

**2** Change the settings as needed.

| From the<br>pop-up<br>menu in the<br>upper left,<br>choose: | Select:                     | When you want to:                                                                                                    |
|-------------------------------------------------------------|-----------------------------|----------------------------------------------------------------------------------------------------|
| General                                                     | Copies                      | Specify the number of copies to print (from 1 to 999).                                                                  |
|                                                             | Collated                    | Sort multiple copy jobs.                                                                                                |
|                                                             | Pages                       | Print all of the pages in a document or print a range of pages.                                                         |
|                                                             | Wait for<br>pages to<br>dry | Add more time between pages as they exit the printer. Select this option when you want to keep documents from smearing. |
|                                                             | Revert to<br>Defaults       | Change your settings back to the original factory settings.                                                             |
|                                                             | Status Area                 | See basic status information from the Page Setup and Print dialog boxes.                                                |

Printer overview **Basic printing** Printing ideas Maintenance Troubleshooting Notices Index

> Using this Guide...

 $\diamond$ 

| Printer overview               | From the<br>pop-up<br>menu in the |                          |                                                                                                    |
|--------------------------------|-----------------------------------|--------------------------|----------------------------------------------------------------------------------------------------|
| Basic printing                 | upper left,<br>choose:            | Select:                  | When you want to:                                                                                                    |
|                                | Paper Type/                       | Print Quality            | Select Quick Print, Normal, Better, or Best.                                                                                                    |
| Printing ideas                 | Quality                           |                          | Normal print quality is recommended for most documents. Higher print quality settings result in better quality documents, but take longer to print.                                                                                  |
| Maintenance<br>Troubleshooting |                                   | Paper Type               | Specify the type of paper loaded into the paper tray. Automatic Sensing is the default setting. At this setting, your printer automatically detects some paper types. For more information, see <b>Using the paper type sensor</b> . |
|                                | Layout                            | Booklet                  | Print a booklet.                                                                                                    |
| Notices                        |                                   | Poster                   | Print a poster.                                                                                                    |
| Index                          |                                   | Pages/<br>Sheet          | Print multiple pages on a single sheet of paper.                                                                                                    |
|                                |                                   | Print Last<br>Page First | Print the pages in reverse order so the first page of your document<br>is on top of the stack in the paper exit tray.                                                                                                    |
| Ilsing this                    |                                   | Print on<br>Both Sides   | Print your document on both sides of the paper.                                                                                                    |
| Guide                          |                                   |                          | •                                                                                                    |

| Printer overview | From the<br>pop-up<br>menu in the<br>upper left, |                                |                                               |
|------------------|--------------------------------------------------|--------------------------------|-----------------------------------------------|
| Basic printing   | choose:                                          | Select:                        | When you want to:                             |
| Printing ideas   | Color                                            | ColorSync<br>Color<br>Matching | Select a printer profi<br>color in the docume |
| Maintenance      |                                                  | Built-In<br>Color<br>Matching  | Let the printer softwa<br>in the document.    |
| Troubleshooting  | Background                                       | Print in:                      | Print when you have                           |
|                  | Printing                                         | Foreground                     | Note: You canno<br>while print                |
| Notices          |                                                  | Print in:<br>Background        | Print most documen all jobs unless a pro      |
| Index            |                                                  |                                | <b>Note:</b> You can us printing in           |
|                  |                                                  | Print Time                     | Select an exact                               |
|                  |                                                  |                                | <ul> <li>Mark a print job</li> </ul>          |
| lleing this      |                                                  |                                | Put a print job o                             |
| Guide            |                                                  |                                |                                               |

| m the<br>up<br>nu in the<br>per left,<br>ose:                                     | Select:                        | When you want to:                                                                                 |  |
|-----------------------------------------------------------------------------------|--------------------------------|---------------------------------------------------------------------------------------------------|--|
| or                                                                                | ColorSync<br>Color<br>Matching | Select a printer profile to match the color on the screen to the color in the document.           |  |
| Built-In<br>Color<br>Matching                                                     |                                | Let the printer software match the color on the screen to the color<br>in the document.           |  |
| kground<br>ting<br>Print in:<br>Foregrour<br>Print in:<br>Backgrour<br>Print Time | Print in:                      | Print when you have limited system resources.                                                     |  |
|                                                                                   | Foreground                     | <b>Note:</b> You cannot use the computer to perform other tasks while printing in the foreground. |  |
|                                                                                   | Print in:<br>Background        | Print most documents. Background printing is recommended for all jobs unless a problem occurs.    |  |
|                                                                                   |                                | <b>Note:</b> You can use the computer to perform other tasks while printing in the background.    |  |
|                                                                                   | Print Time                     | Select an exact date and time for the document to print.                                          |  |
|                                                                                   |                                | Mark a print job Urgent.                                                                          |  |
|                                                                                   |                                | Put a print job on hold.                                                                          |  |

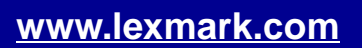

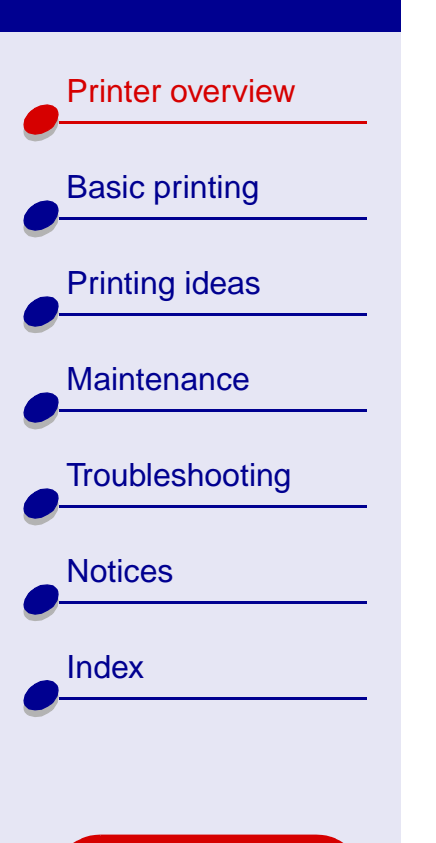

Using this Guide...

- **3** If you want more information about the settings in the Print dialog box, click Help to view the printer software Help. When you are finished, click Done.
- 4 To save your settings for future print jobs, click Save Settings.
- **5** Click Print to apply your settings and print your document.

#### **Control Panel**

Use the Control Panel to monitor your printer and printer supplies. You can:

- Install cartridges
- Align cartridges
- Clean print nozzles
- Select a printer
- · Calibrate the paper type sensor

- Print a test page
- Obtain information on ordering supplies
- Obtain software version information
- · Configure a network printer

#### Using the Control Panel

1 From the Apple menu, choose Control Panels > Lexmark Z55 Control Panel.

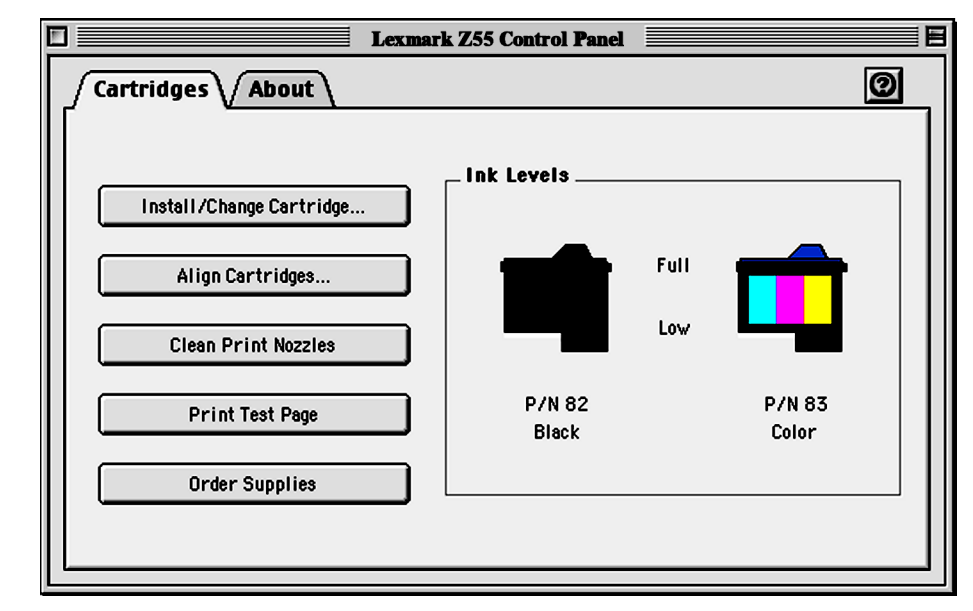

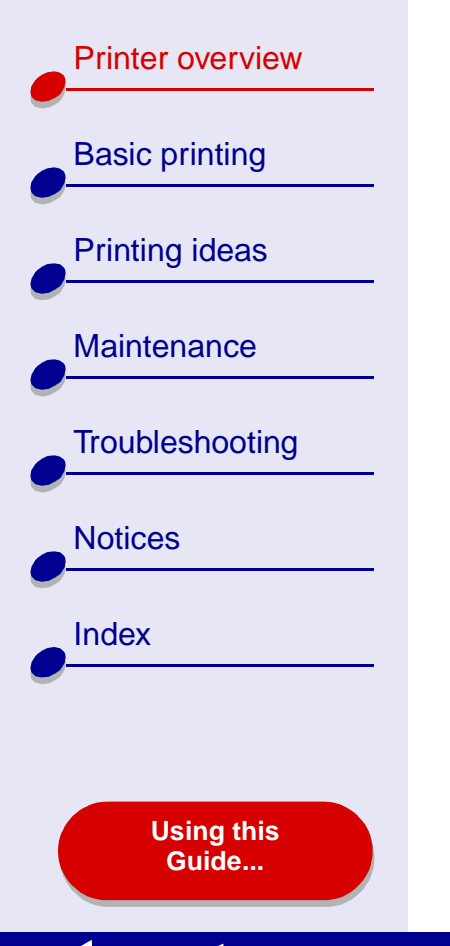

**Printer overview Basic printing** Printing ideas Maintenance Troubleshooting Notices Index

> Using this Guide...

| Click the:     | Select:                     | When you want to:                                                                                                    |
|----------------|-----------------------------|----------------------------------------------------------------------------------------------------|
| Cartridges tab | Install/Change<br>Cartridge | Specify cartridge settings in the printer software when installing or changing a cartridge. For more information, see <b>Replacing the print cartridge</b> . |
|                | Align Cartridges            | Align the cartridges. For more information, see <b>Aligning the print cartridges</b> .                                                                       |
|                | Clean Print<br>Nozzles      | Improve print quality by cleaning clogged print nozzles. For more information, see <b>Cleaning the print cartridge nozzles</b> .                             |
|                | Print Test Page             | Print a test page to verify your printer is functioning properly.                                                                                            |
|                | Order Supplies              | Order supplies, such as print cartridges, from the Lexmark Web site. For more information, see <b>Ordering supplies</b> .                                    |
| About tab      |                             | Obtain printer software version information.                                                                                                    |

| Printer overview |                                                                                                    | Click the:        | Select:             | When you want to:                                                                                                    |
|------------------|----------------------------------------------------------------------------------------------------|-------------------|---------------------|----------------------------------------------------------------------------------------------------|
|                  |                                                                                                    | Advanced menu     | Select Printer      | Select a printer and make it the default printer.                                                                                                   |
| Basic printing   |                                                                                                    |                   |                     | Find the IP address for the selected printer.                                                                                                    |
| Printing ideas   |                                                                                                    |                   |                     | <ul> <li>Add a printer located on a remote subnet. You<br/>can add a single printer or search the subnet for<br/>all available printers.</li> </ul> |
| Maintenance      |                                                                                                    |                   |                     | <ul> <li>View a list of all USB, USB print sharing, and<br/>network printers.</li> </ul>                                                            |
|                  |                                                                                                    |                   | Network Printer     | Configure an unconfigured network printer.                                                                                                    |
| Troubleshooting  |                                                                                                    |                   | Configuration       | View a list of network printers.                                                                                                    |
| Notices          | 2 To learn more about what you can do with your printer, click the ? to view the print software Help. When you are finished, click Done. |                   |                     |                                                                                                    |
|                  | 3                                                                                                    | Click the Close b | ox in the upper lef | t corner to close the Control Panel.                                                                                                    |
| Index            |                                                                                                    |                   |                     |                                                                                                    |
|                  |                                                                                                    |                   |                     |                                                                                                    |

**Using this** Guide...

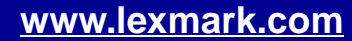

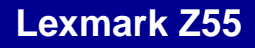

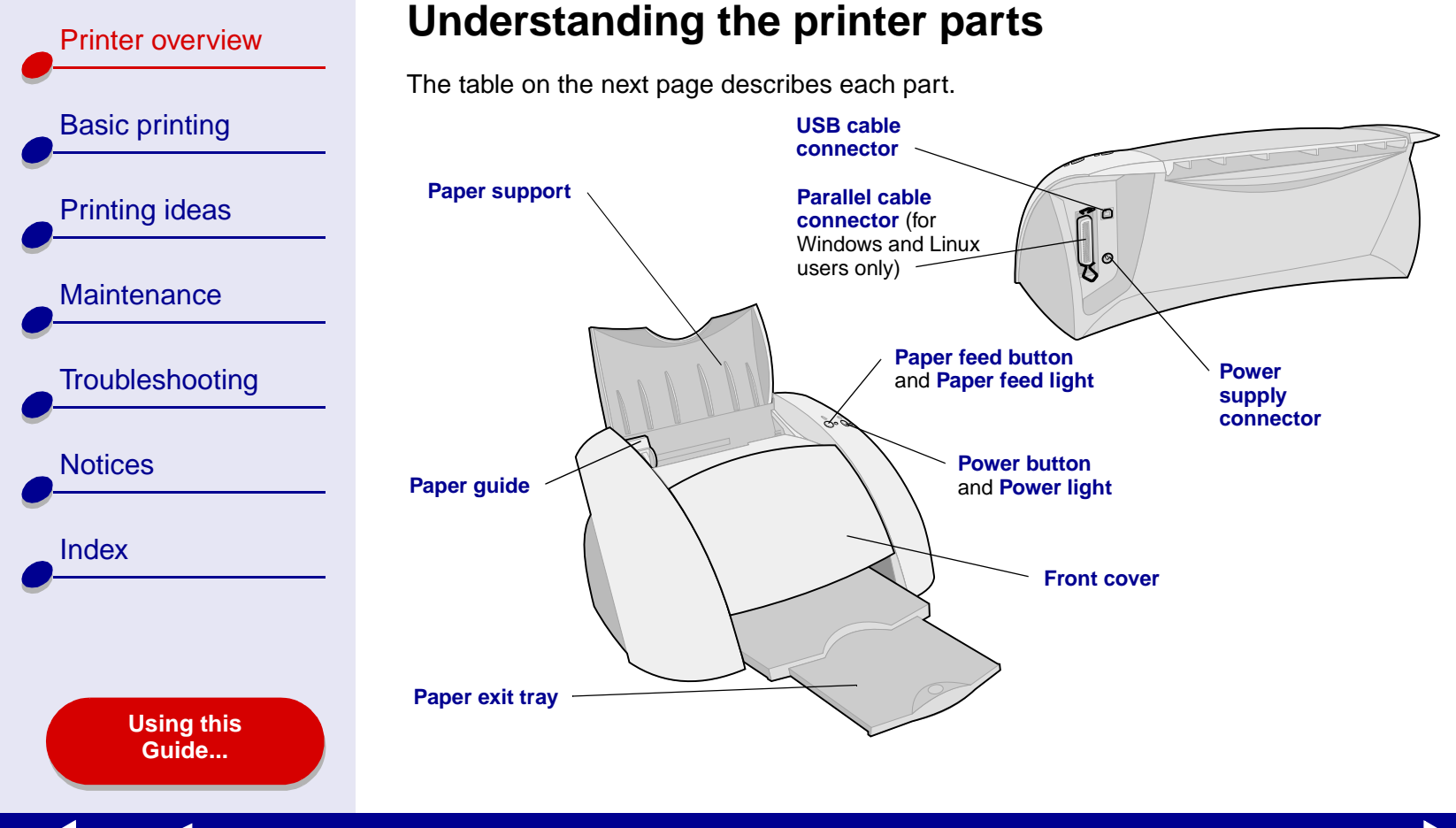

Printer overview

**Basic printing** Printing ideas Maintenance Troubleshooting Notices Index

> Using this Guide...

| Use this:                                               | When you want to:                                                                                        |
|---------------------------------------------------------|----------------------------------------------------------------------------------------------------|
| Front cover                                             | <ul><li>Install or change print cartridges.</li><li>Clear a paper jam.</li></ul>                         |
| Paper exit tray                                         | Stack paper after printing.                                                                              |
| Paper feed button                                       | Eject paper from the printer.                                                                            |
| Paper feed light                                        | Check the printer status. For more information, see<br>Understanding error messages and flashing lights. |
| Paper guide                                             | Make sure paper feeds correctly into the printer.                                                        |
| Paper support                                           | Keep paper straight in the printer.                                                                      |
| Parallel cable connector<br>(Windows, Linux users only) | Connect the printer to the computer with a parallel cable.                                               |
| Power button                                            | Turn the printer on or off.                                                                              |
| Power light                                             | Check the printer status. For more information, see<br>Understanding error messages and flashing lights. |
| Power supply connector                                  | Connect the power supply to the printer.                                                                 |
| USB cable connector                                     | Connect the printer to the computer with a USB cable.                                                    |

Printer overview

**Basic printing** 

Printing ideas

Maintenance

Notices

Index

Troubleshooting

#### Using the paper type sensor

Your printer has a paper type sensor. If you load transparencies or plain, coated, photo, or glossy paper, the printer detects the paper type and automatically adjusts the Paper Type setting in the Print dialog box accordingly. To enable the printer to automatically detect the paper type loaded in your printer:

- **1** From the software application File menu, choose Print.
- 2 From the pop-up menu in the upper left corner, choose Paper Type/Quality.
- **3** From the Paper Type pop-up menu, choose Automatic.
- **4** To save the setting for future use, click Save Settings.
- 5 Click Print.
  - **Note:** Although the printer can detect the type of paper you are using, it cannot detect the paper size. Make sure you select the appropriate paper size in the **Page Setup dialog box**.

Using this Guid<u>e...</u>

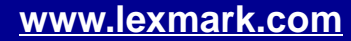

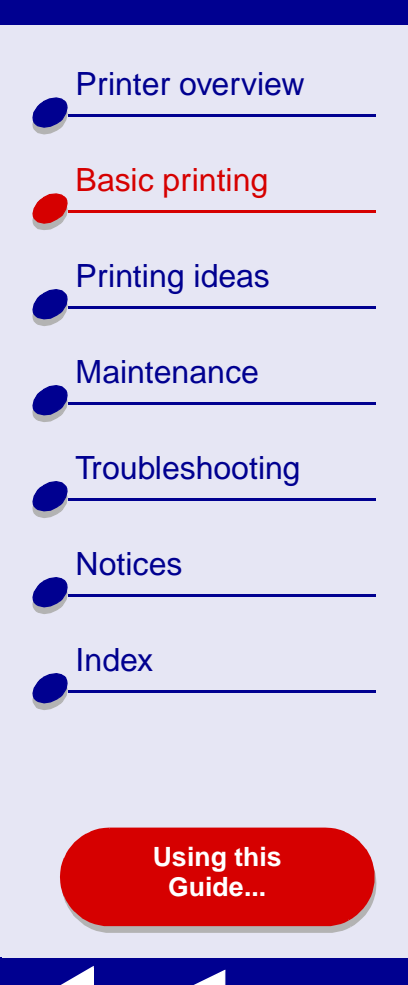

# Basic printing is as easy as:

Step 1: Load the paper

Step 2: Customize the printer settings

## Step 3: Print your document

**Note:** For help printing on specialty paper (such as photo paper, banner paper, transparencies, or iron-on transfers), see **Printing ideas**.

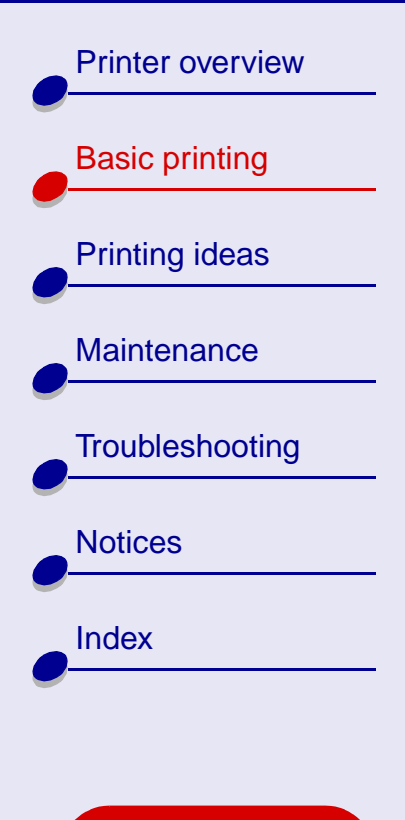

Using this Guide...

# Step 1: Load the paper

You can load up to 100 sheets of paper, depending on the thickness and weight of your paper.

- 1 Make sure the paper support is upright.
- **2** Place the paper against the right side of the paper support with the print side facing you.
  - **Note:** A4 paper should extend slightly beyond the top of the paper support and letter size paper should align with the top of the paper support. Do not force the paper too far into the printer.
- **3** Squeeze and slide the paper guide to the left edge of the paper.

For information about loading specialty paper, see Printing ideas.

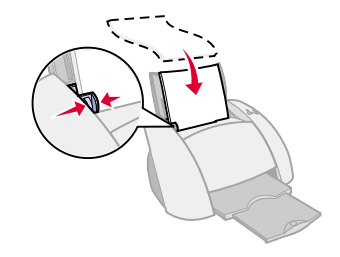

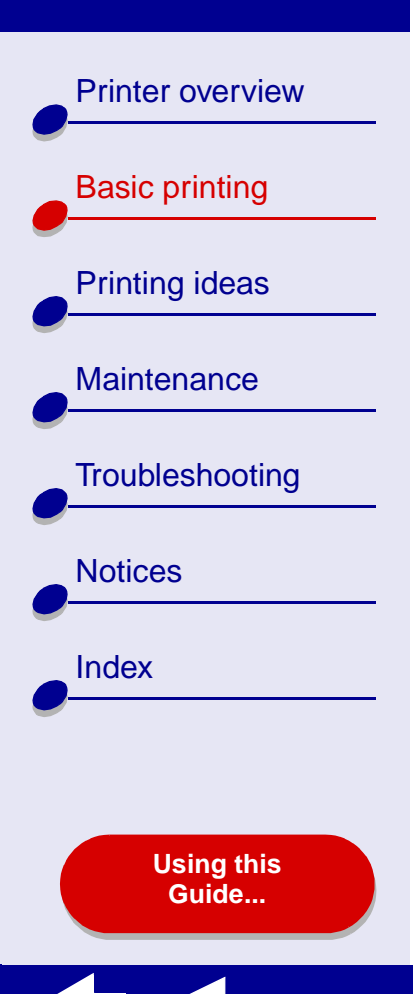

# Step 2: Customize the printer settings

If you are using plain A4 or letter size paper and you want normal print quality, you only need to adjust the paper size printer setting.

If you are using specialty paper, such as photo paper, card stock, envelopes, or banner paper, see **Printing ideas** to customize your printer settings.

For more information about the different printer settings, see **Understanding the printer software**.

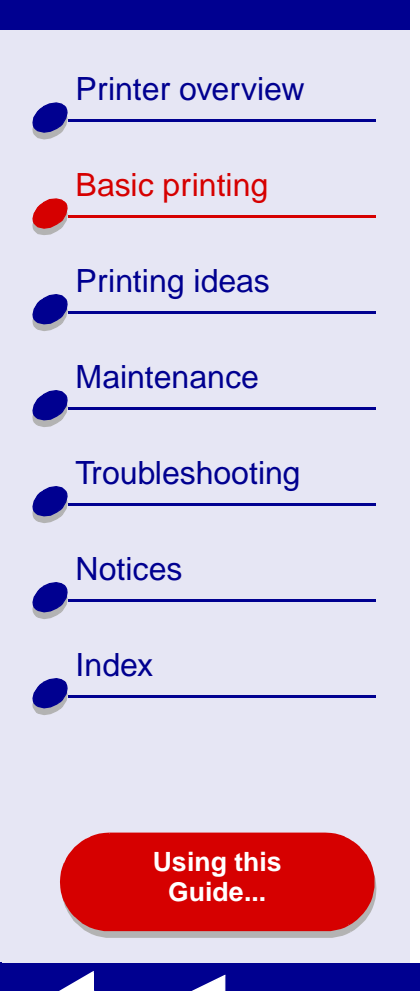

# Step 3: Print your document

After you load the paper and customize the printer settings (if necessary), you are ready to print:

- **1** From the software application File menu, choose Print.
- **2** Click Print.

**Note:** The paper exit tray holds 50 sheets of paper. If you want to print more than 50 sheets, make sure you remove the first 50 sheets before you continue printing.

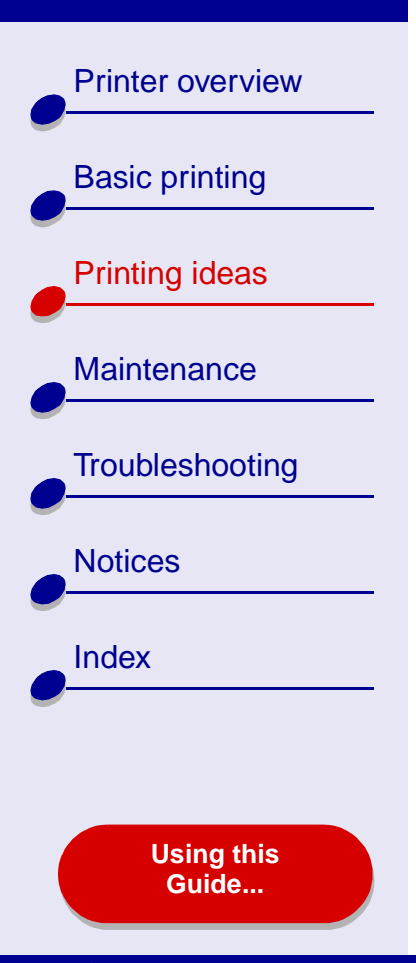

- Printing photos
- Printing on premium (coated) paper
- Printing on both sides of a sheet of paper
- Printing cards
- Printing envelopes
- Printing color images in black and white
- Printing a booklet
- Printing labels

- Printing on custom size
   paper
- Printing handouts
- Printing iron-on transfers
- Printing transparencies
- Printing your document in reverse order
- Printing a banner

Printing ideas

Maintenance

Notices

Index

Troubleshooting

# Printer overview Printing You can load the paper. You changing yo

# **Printing photos**

You can load up to 25 sheets of coated, photo, or glossy paper, depending on the thickness of the paper. You may want to print your photos on plain paper before loading photo paper and changing your settings. This ensures that you do not waste photo paper perfecting the image you would like to print. To print on photo cards, see **Printing cards**.

## Step 1: Load the photo paper

- If your photo paper came with instructions, read them carefully.
- Make sure your paper is not used or damaged.
- Make sure the glossy or coated side is facing you.
- Load the paper against the right side of the paper support.

Note: Do not push the paper too far into the printer.

• Squeeze and slide the paper guide to the left edge of the paper.

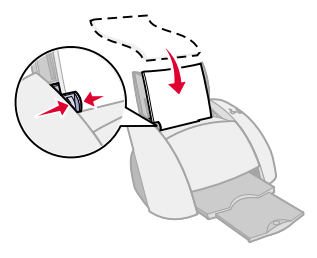

Using this Guide...

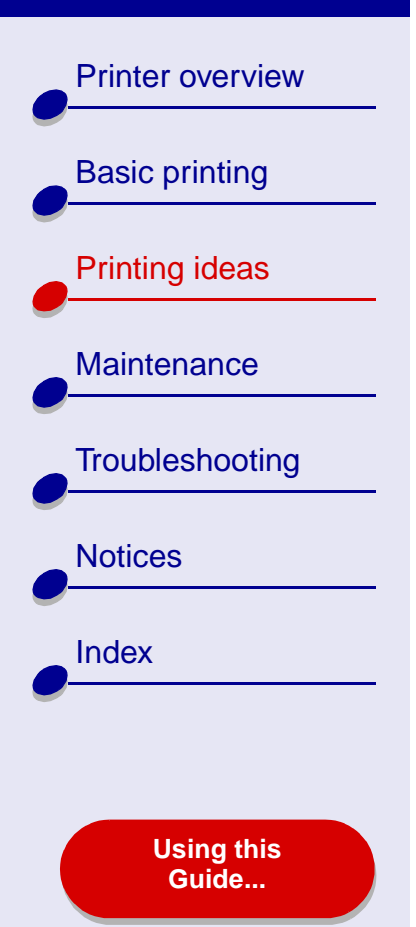

# Step 2: Customize the print settings

For help, see Understanding the printer software.

- 1 Choose a paper size and orientation:
  - a From the software application File menu, choose Page Setup.
  - **b** From the Paper Size pop-up menu, choose the paper size for your photo. To choose a custom paper size, see **Printing on custom size paper**.
  - c Choose Portrait or Landscape orientation.
  - d Click OK.
- 2 Choose a paper type, print quality, and color setting:
  - **a** From the software application File menu, choose Print.
  - **b** From the pop-up menu in the upper left, choose Paper Type/Quality.
  - **c** If Automatic is selected in the Paper Type pop-up, continue with the next step to print your photo. If Automatic is not selected, select Glossy/Photo as the paper type.
  - d Select Better or Best for the print quality.

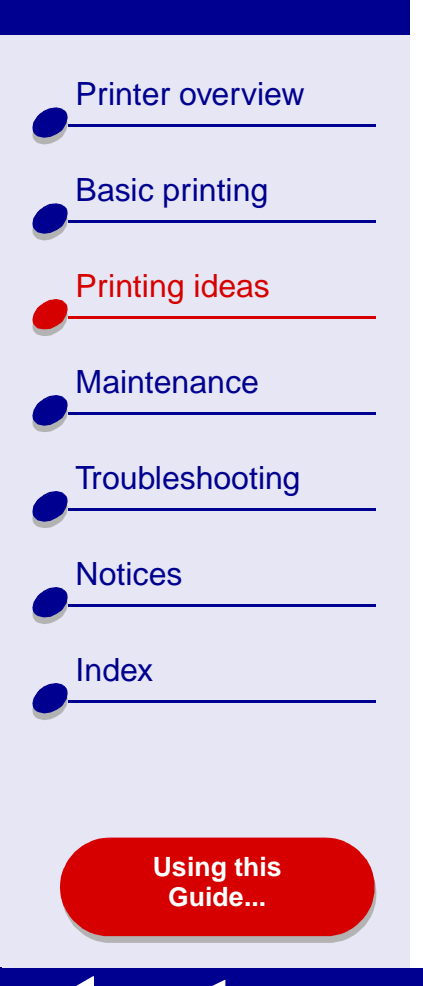

Printing ideas 25

**Note:** Higher print quality settings result in better quality documents, but may take longer to print.

- e From the pop-up menu in the upper left corner, choose Color.
- f Select Built-In Color Matching.
- **g** From the Document Color pop-up menu, choose Natural Color.
- **h** From the Halftone pop-up menu, select Airbrush.

# Step 3: Print your photos

Click Print.

**Note:** To prevent smearing, remove each photo as it exits the printer and let it dry before stacking. You can also use the **Wait for pages to dry** function.

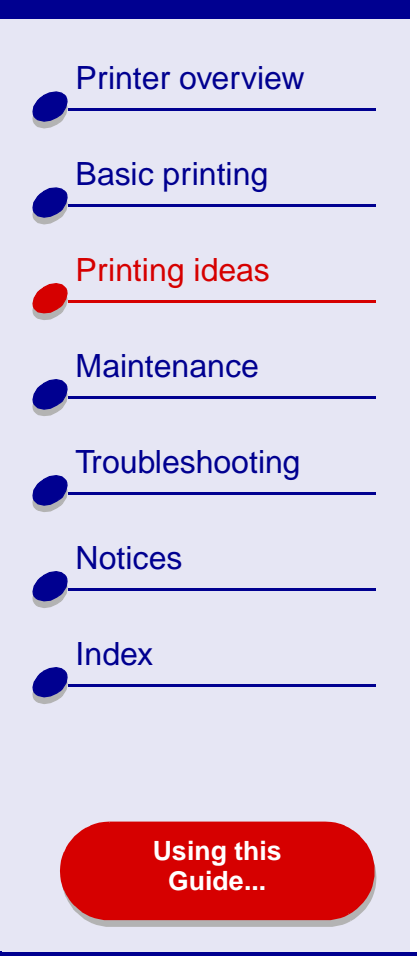

# Printing on premium (coated) paper

You can load up to 100 pages of premium (coated) paper, depending on the thickness of the paper.

## Step 1: Load the premium (coated) paper

- If your paper came with instructions, read them carefully.
- Make sure your paper is not used or damaged.
- Make sure the print side is facing you.
- Load the paper vertically against the right side of the paper support.

Note: Do not push the paper too far into the printer.

• Squeeze and slide the paper guide to the left edge of the paper.

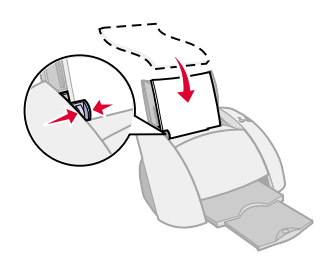

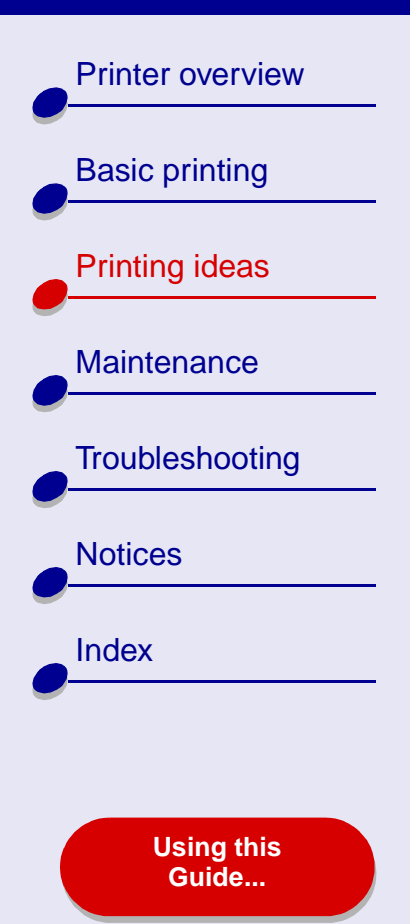

# Step 2: Customize the print settings

For help, see Understanding the printer software.

- 1 Choose a paper size and orientation:
  - a From the software application File menu, choose Page Setup.
  - **b** From the Paper Size pop-up menu, choose the paper size for your document. To choose a custom paper size, see **Printing on custom size paper**.
  - c Choose Portrait or Landscape orientation.
  - d Click OK.
- 2 Choose a paper type and print quality:
  - a From the software application File menu, choose Print.
  - **b** From the pop-up menu in the upper left corner, choose Paper Type/Quality.
  - **c** If you have chosen Automatic, continue with the next step. If Automatic is not chosen, select Plain as the paper type.For more information, see **Using the paper type sensor**.
  - d Select Better or Best for the print quality.

Printer overview

**Basic printing** 

Printing ideas

Maintenance

Notices

Index

Troubleshooting

Using this Guide... **Note:** Higher print quality settings result in better quality documents, but may take longer to print.

## Step 3: Print your document

Click Print.

**Note:** The paper exit tray holds up to 50 sheets of premium paper. To print more than 50 pages, remove the first 50 sheets from the paper exit tray, and then continue printing.

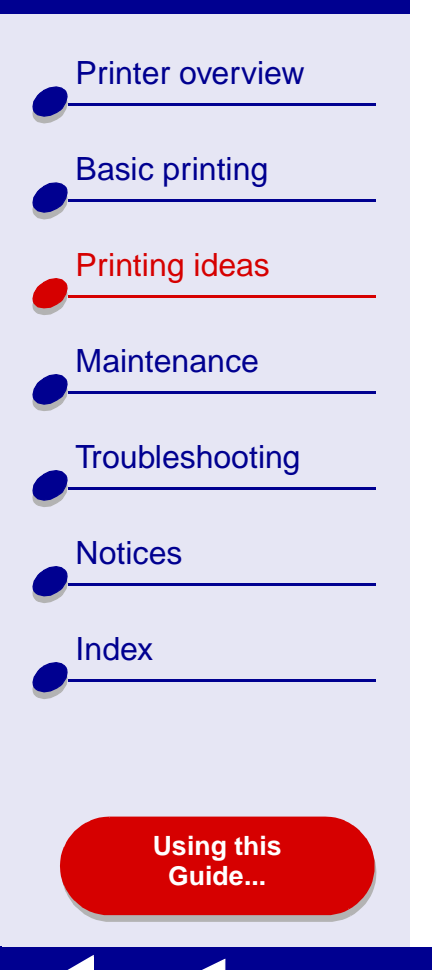

# Printing on both sides of a sheet of paper

Conserve paper by printing on both sides. You can load up to 100 sheets of paper at a time, depending on the thickness of the paper. For the best print quality, use thick paper.

# Step 1: Load the paper

- Make sure the print side is facing you.
- Load the paper vertically against the right side of the paper support.

Note: Do not push the paper too far into the printer.

• Squeeze and slide the paper guide to the left edge of the paper.

## Step 2: Customize the print settings

- 1 From the software application File menu, choose Page Setup.
- 2 From the Paper Size pop-up menu, choose the paper size for your document.
- **3** Choose Portrait or Landscape orientation.
- 4 Click OK.

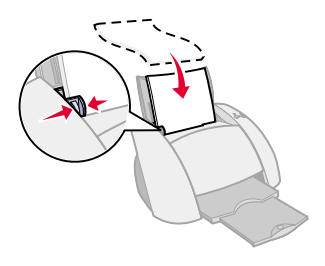

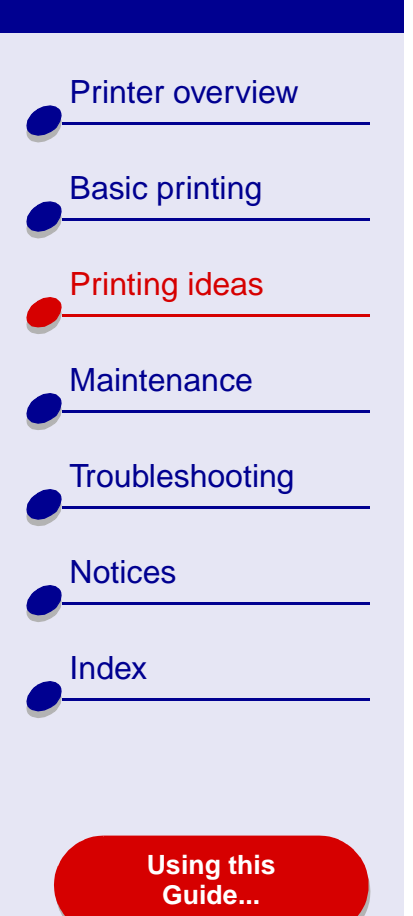

- **5** From the software application File menu, choose Print.
- 6 From the pop-up menu in the upper left corner, choose Layout.
- 7 Select Print on Both Sides.
- 8 Select the graphic for the binding edge (Top Flip or Side Flip) for your document.

If you select Top Flip, the pages of your document turn like the pages of a legal pad. If you select Side Flip, the pages of your document turn like the pages of a magazine.

9 Continue with the next step to print your document.

www.lexmark.com

# Printing ideas 30

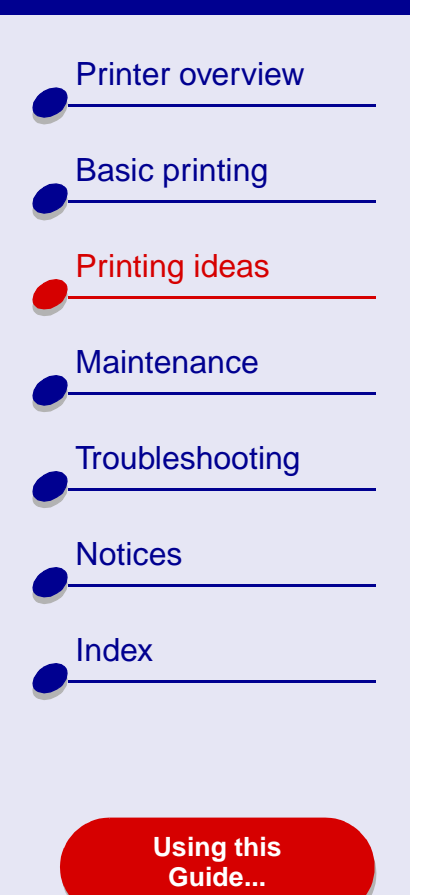

# Step 3: Print your document

1 Click Print.

The odd-numbered pages print, and then your printer software prompts you to reload the paper.

- **2** Remove the stack of paper from the paper exit tray.
- **3** Load the stack of paper and reloading instruction page, with the printed side facing away from you and the arrows pointing down, into the paper support as shown.
- 4 Click Continue.

The even-numbered pages print.

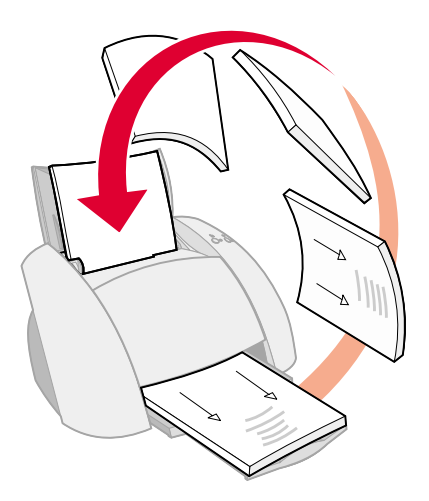

Printer overview **Basic printing** Printing ideas Maintenance Troubleshooting Notices Index **Using this** 

Guide...

# **Printing cards**

You can load up to 10 greeting cards, index cards, photo cards, or postcards into the paper support, depending on the thickness of the cards.

## Step 1: Load the cards

- If your cards came with instructions, read them carefully.
- Make sure your cards are not used or damaged.
- Make sure the print side is facing you.
- Load the cards vertically against the right side of the paper support.

Note: Do not push the cards too far into the printer.

• Squeeze and slide the paper guide to the left edge of the cards.

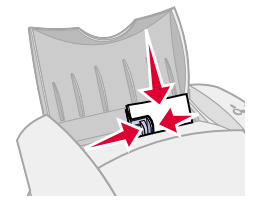

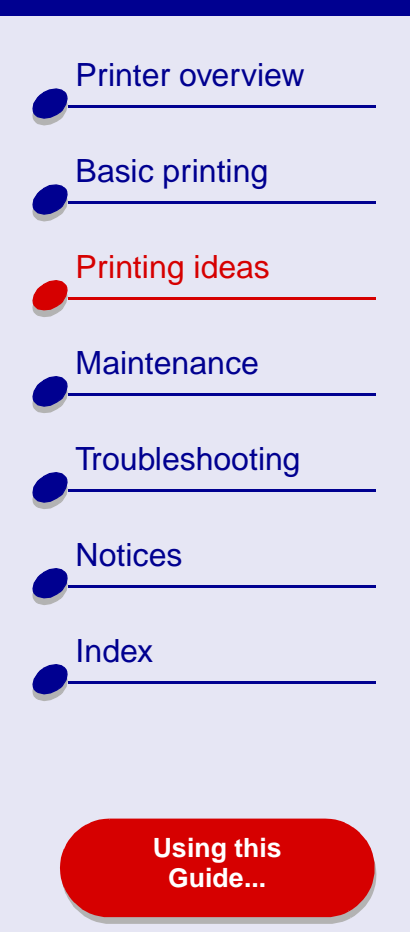

# Step 2: Customize the print settings

For help, see Understanding the printer software.

- 1 Choose a paper size and orientation:
  - a From the software application File menu, choose Page Setup.
  - **b** From the Paper Size pop-up menu, choose the card size for your document. To select a custom size paper, see **Printing on custom size paper**.
  - c Choose Portrait or Landscape orientation.
  - d Click OK.
- 2 Choose a print quality and paper type:
  - **a** From the software application File menu, choose Print.
  - **b** From the pop-up menu in the upper left, choose Paper Type/Quality.
  - **c** Choose Better or Best for photo and greeting cards. Choose Normal for other types of cards.

**Note:** Higher print quality settings result in better quality documents, but may take longer to print.

Printer overview

**Basic printing** 

Printing ideas

Maintenance

Notices

Index

Troubleshooting

**d** If you have chosen Automatic and you are printing photo cards, continue with the next step to print your cards.For more information, see **Using the paper type sensor**.

If you are printing other types of cards or have not chosen Automatic, select Plain for the paper type.

## **Step 3: Print your cards**

Click Print.

**Note:** You can use the **Wait for pages to dry** function or remove each card as it exits the printer and let it dry before stacking.

Using this Guide...

Printer overview

**Basic printing** 

Printing ideas

Maintenance

Notices

Index

Troubleshooting

# **Printing envelopes**

You can load up to 10 envelopes, depending on the thickness of the envelopes.

## Step 1: Load the envelopes

**Note:** Do not use envelopes with holes, windows, deep embossing, metal clasps, string ties, or metal folding bars.

- Make sure your envelopes are not used or damaged.
- Make sure the print side is facing you.
- Make sure the stamp location is in the upper left corner.
- Load the envelopes vertically against the right side of the paper support.

Note: Do not push the envelopes too far into the printer.

• Squeeze and slide the paper guide to the left edge of the envelopes.

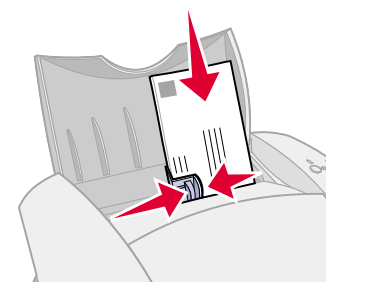

Using this Guide...

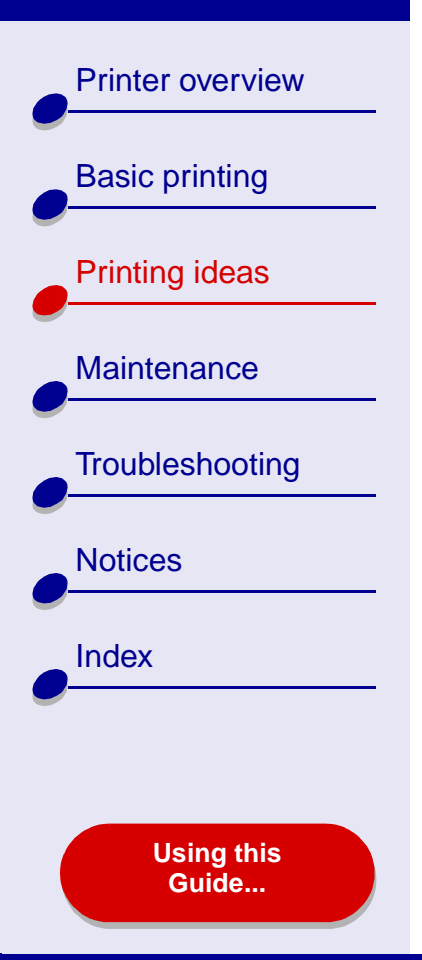

# Step 2: Customize the print settings

For help, see Understanding the printer software.

- 1 Choose an envelope size and orientation:
  - **a** From the software application File menu, choose Page Setup.
  - **b** From the Paper Size pop-up menu, choose the appropriate envelope size.

To select a custom envelope size, see Printing on custom size paper.

- c Choose Landscape orientation.
  - **Note:** Many software applications are designed to override the envelope settings in Page Setup. Make sure Landscape orientation is also selected in your software application.
- d Click OK.
- 2 Choose a paper type and print quality:
  - **a** From the software application File menu, choose Print.
  - **b** From the pop-up menu in the upper left, choose Paper Type/Quality.
  - c From the Print Quality area, choose Normal print quality.
Printer overview

**Basic printing** 

Printing ideas

Maintenance

Notices

Index

Troubleshooting

Using this Guide...

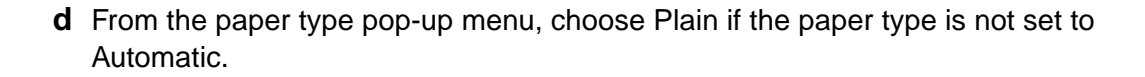

#### Step 3: Print your envelopes

Click Print.

**Note:** The paper exit tray holds up to 10 envelopes. To print more than 10 envelopes, remove the first 10 envelopes from the paper exit tray before the others print.

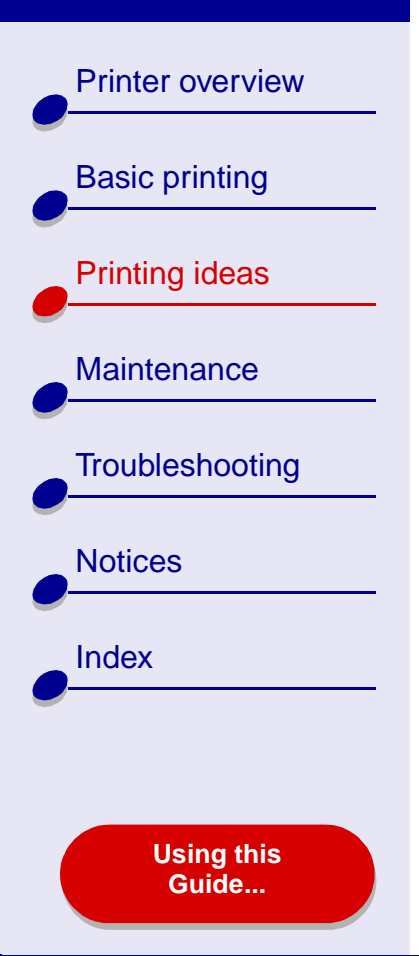

# Printing color images in black and white

You can print color images in black ink. You can load up to 10 photo cards into the printer.

#### Step 1: Load the paper

- Make sure your paper is not used or damaged.
- Make sure the print side is facing you.
- Load the paper vertically against the right side of the paper support.

Note: Do not push the paper too far into the printer.

• Squeeze and slide the paper guide to the left edge of the paper.

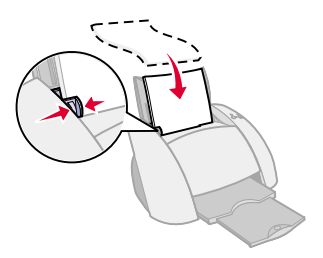

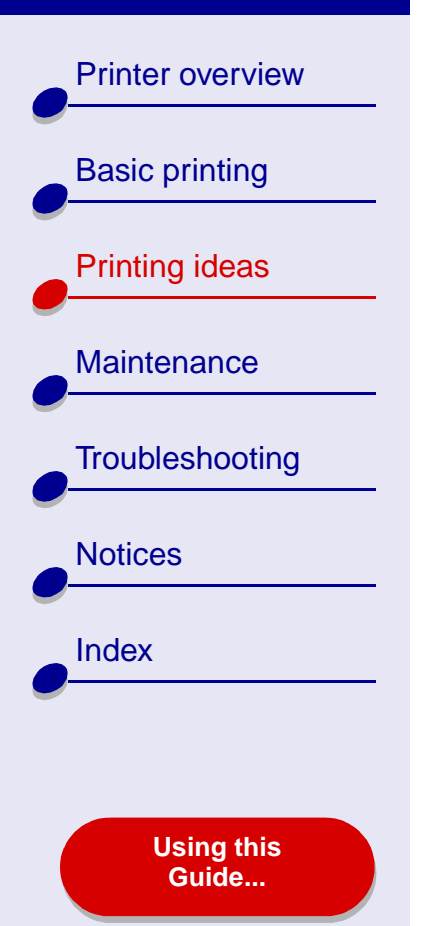

# Step 2: Customize the print settings

For help, see Understanding the printer software.

- 1 From the software application File menu, choose Print.
- 2 From the pop-up menu in the upper left, choose Color.
- 3 Select Built-In Color Matching.
- 4 From the Document Color pop-up menu, choose Black Only.
- 5 Continue customizing your document following the steps in **Basic printing** or **Printing ideas** or continue with the next step.

# Step 3: Print your document

Click Print.

**Note:** The paper exit tray holds up to 50 sheets of paper or 10 photo cards. To print more than 50 sheets of paper, remove the first 50 sheets from the paper exit tray before the others print. To print more than 10 photo cards, remove the first 10 cards from the paper exit tray before the others print.

Printer overview

**Basic printing** 

Printing ideas

Maintenance

Notices

Index

Troubleshooting

Printing a booklet

You can print and bundle your document to make a booklet. You can load up to 100 sheets of paper in the paper support, depending on the thickness of the paper.

#### Step 1: Load the paper

- Make sure the print side is facing you.
- Load the paper vertically against the right side of the paper support.

Note: Do not push the paper too far into the printer.

• Squeeze and slide the paper guide to the left edge of the paper.

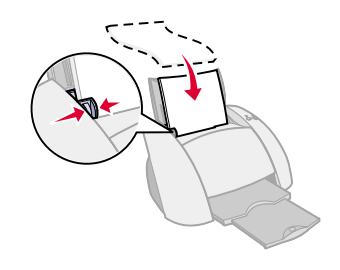

#### Using this Guide...

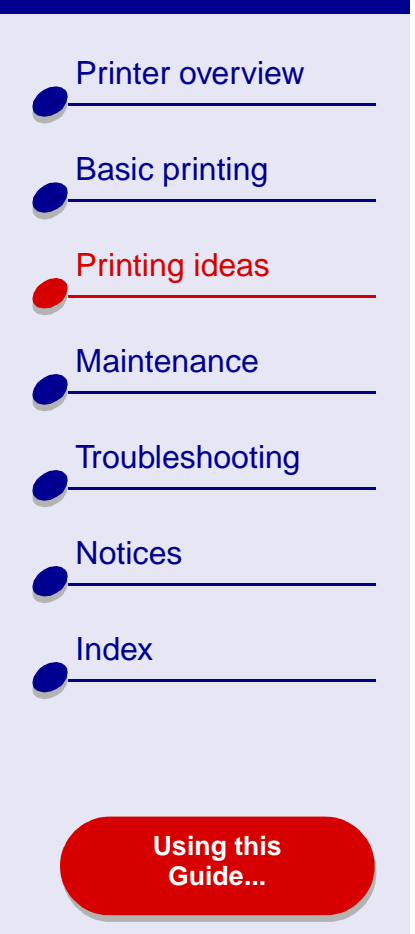

# Step 2: Customize the print settings

For help, see Understanding the printer software.

- 1 Choose a paper size and orientation:
  - **a** From the software application File menu, choose Page Setup.
  - **b** From the Paper Size area, choose A4, A5, U.S. Letter, or Statement.
  - c Choose Portrait or Landscape orientation.

d Click OK.

- **2** Choose a paper type and print quality:
  - a From the software application File menu, choose Print.
  - **b** From the pop-up menu in the upper left corner, choose Paper Type/Quality.
  - **c** Select the print quality for your document following the steps in **Basic printing** or **Printing ideas**.
  - **d** If you have chosen Automatic from Tray 1 (Front), continue with the next step. Otherwise, select Plain as the paper type. For more information, see **Using the paper type sensor**.
  - e From the pop-up menu in the upper left, select Layout.

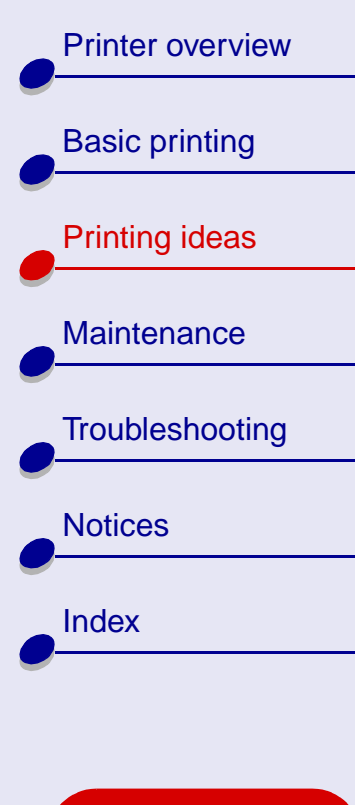

Using this Guide... f Select Booklet.

- **g** From the Booklet pop-up menu, select the appropriate number of sheets to bundle (2, 4, 8, 16, or 32).
  - **Note:** A bundle is the group of pages that are folded in half and stacked before binding. When printing with thick paper, select a smaller number of sheets to bundle for easier binding.

#### Step 3: Print your booklet

**1** Click Print.

After the first half of your booklet prints, your printer software prompts you to reload the paper.

- 2 Remove the stack from the paper exit tray.
- **3** Load the stack of paper and the reloading instruction page, with the printed side facing away from you and the arrows pointing down, into the paper support as shown.

www.lexmark.com

4 Click Continue.

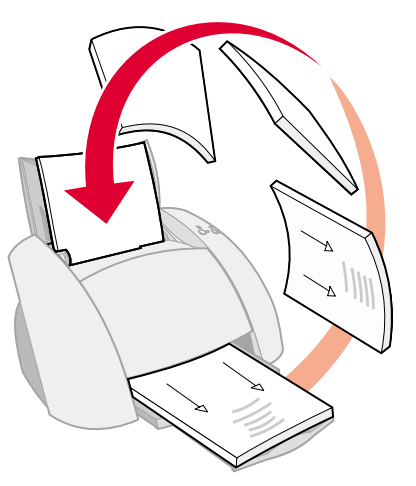

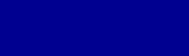

Printer overview

**Basic printing** 

Printing ideas

Maintenance

Notices

Index

Troubleshooting

#### Step 4: Build your booklet

After your document prints, stack and bind your booklet.

- **1** Remove the first bundle from the paper exit tray, fold it in half, and then set it aside.
- **2** Remove the next bundle, fold it in half, and then stack it on top of the first bundle.
- **3** Continue to stack the bundles on top of each other until your booklet is complete.
- **4** Bind the bundles to complete your booklet.

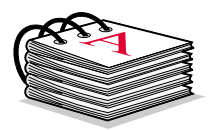

Five bundles stacked to form a booklet.

Using this Guide...

Printer overview

**Basic printing** 

Printing ideas

Maintenance

Notices

Index

Troubleshooting

# **Printing labels**

You can load up to 25 sheets of labels, depending on the thickness of the sheets.

#### Step 1: Load the labels

- Use only labels designed for inkjet printers.
- If your labels came with instructions, read them carefully.
- Make sure your labels are not used or damaged.
- Do not print within 1 mm (0.04 in.) of the edge of a label.
- Make sure there are no missing or curled labels.
- Make sure the print side is facing you.
- Load the labels vertically against the right side of the paper support.

Note: Do not push the label sheets too far into the printer.

• Squeeze and slide the paper guide to the left edge of the sheet of labels.

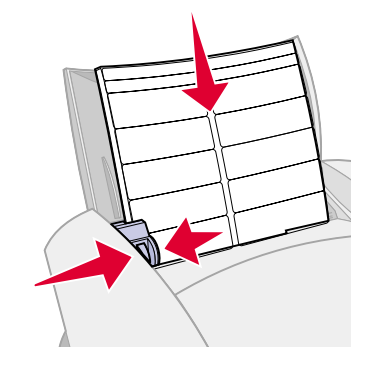

Using this Guide...

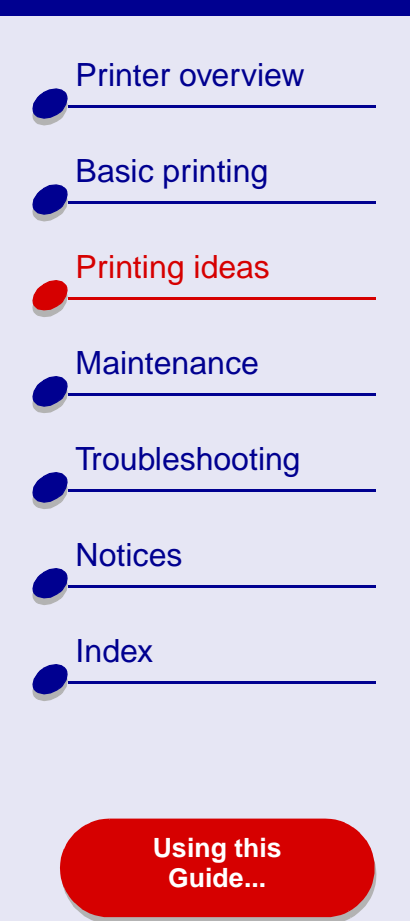

# Step 2: Customize the print settings

For help, see Understanding the printer software.

- 1 Choose a paper size and orientation:
  - **a** From the software application File menu, choose Page Setup.
  - **b** From the Paper Size area, choose A4 or U.S. Letter.
  - c Choose Portrait or Landscape orientation.
  - d Click OK.
- 2 Choose a print quality and paper type:
  - **a** From the software application File menu, choose Print.
  - **b** From the pop-up menu in the upper left, choose Paper Type/Quality.
  - **c** From the Print Quality area, select Normal.
    - **Note:** Higher print quality settings result in better quality documents, but may take longer to print.

Printer overview

**Basic printing** 

Printing ideas

Maintenance

Notices

Index

Troubleshooting

Using this Guide...

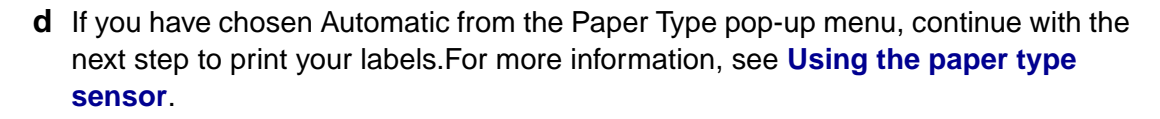

If you have not chosen Automatic, select Plain for the paper type.

#### **Step 3: Print your labels**

Click Print.

**Note:** The paper exit tray holds up to 10 sheets of labels. To print more than 10 sheets, remove the first 10 sheets from the paper exit tray before the others print.

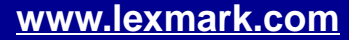

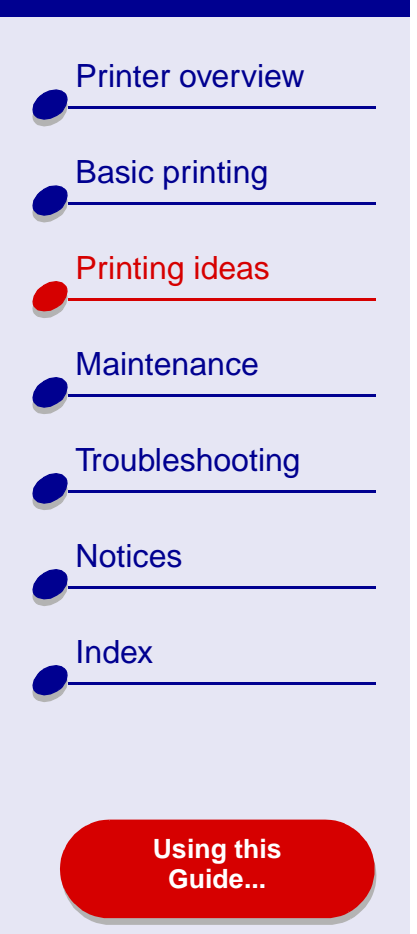

# Printing on custom size paper

You can load up to 100 sheets of custom size paper at a time, depending on the thickness of the paper.

#### Step 1: Load the custom size paper

- Make sure your paper is not used or damaged.
- Make sure the paper size fits within these dimensions:
  - Width: 76 to 216 mm (3 to 8.5 in.)
  - Height: 127 to 355.6 mm (5 to 14 in.)
- Make sure the print side is facing you.
- Load the paper vertically against the right side of the paper support.

**Note:** Do not push the paper too far into the printer.

• Squeeze and slide the paper guide to the left edge of the paper.

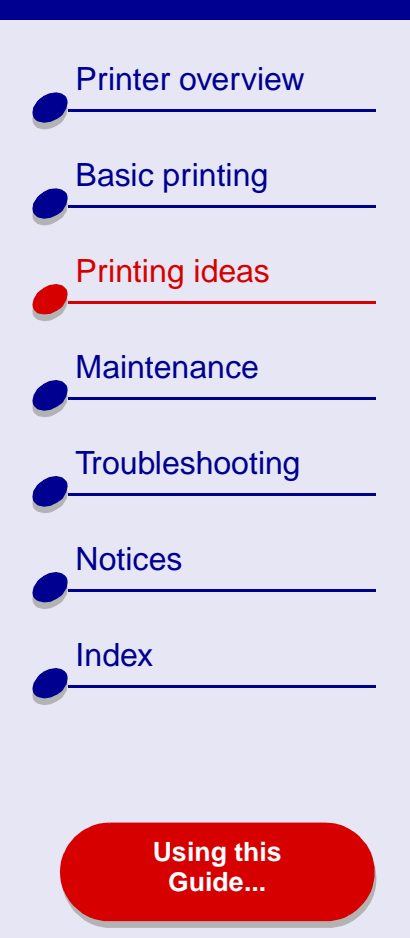

# Step 2: Customize the print settings

For help, see Understanding the printer software.

- **1** Create a custom paper size:
  - **a** From the software application File menu, choose Page Setup.
  - **b** From the Paper Size pop-up menu, choose Edit Custom Paper Sizes, and then click New.
  - **c** From the Units pop-up menu, choose Millimeters (mm) or Inches (in.), and then type the dimensions for your custom paper size.
  - **d** From the Kind pop-up menu, choose U.S. Letter, Envelope, or Card, and then type a unique name for your custom paper size in the Paper Size Name box.
  - e Click Save, and then click Done.
  - f Click OK on the Page Setup dialog box.
- 2 To choose a print quality, paper type, or orientation other than the default settings, follow the steps in **Basic printing** or **Printing ideas**.

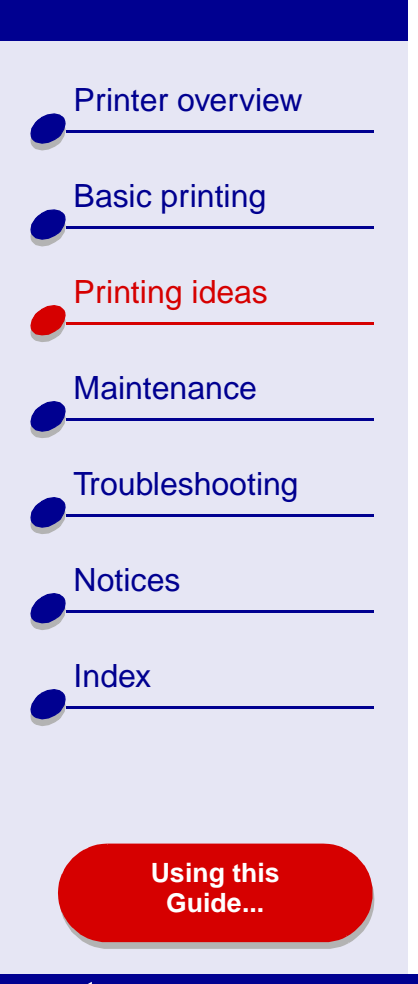

# Step 3: Print your document

- **1** From the software application File menu, choose Print.
- 2 Click Print.

**Printer overview** 

**Basic printing** 

Printing ideas

Maintenance

Notices

Index

Troubleshooting

# **Printing handouts**

You can conserve paper by printing handouts. Handouts are multiple page images on a single sheet of paper. You can load up to 100 sheets of paper, depending on the thickness of the paper.

#### Step 1: Load the paper

- If your paper came with instructions, read them carefully.
- Make sure your paper is not used or damaged.
- Make sure the print side is facing you.
- Load the paper vertically against the right side of the paper support.

**Note:** Do not push the paper too far into the printer.

• Squeeze and slide the paper guide to the left edge of the paper.

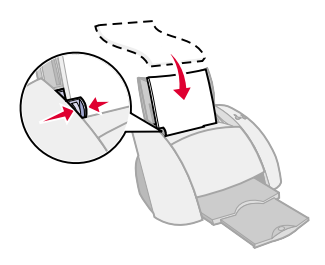

#### www.lexmark.com

Using this Guide...

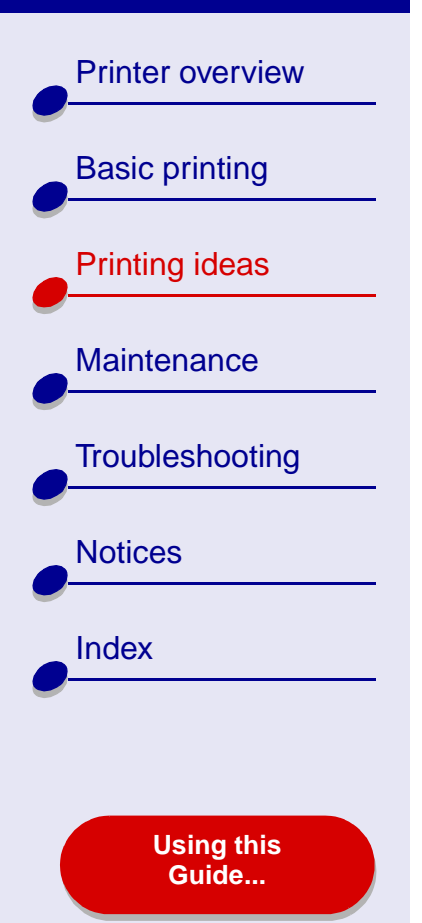

# Step 2: Customize the print settings

For help, see Understanding the printer software.

You can print your handouts on one side or on both sides of the paper.

- 1 Choose a paper size and orientation:
  - **a** From the software application File menu, choose Page Setup.
  - **b** From the Paper Size pop-up menu, choose a paper size.
  - c Choose Portrait or Landscape orientation, and then click OK.
- **2** Choose a print quality and paper type:
  - **a** From the software application File menu, choose Print.
  - **b** From the pop-up menu in the upper left, choose Paper Type/Quality.
  - c Select a paper type for your document.
  - **d** Select a print quality for your document.
  - e From the pop-up menu in the upper left, select Layout.
  - f Choose Pages/Sheet.

**Printer overview** 

**Basic printing** 

Printing ideas

Maintenance

Notices

Index

Troubleshooting

**Using this** Guide...

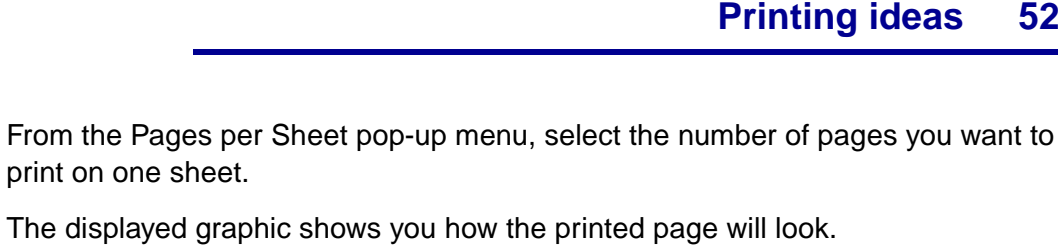

**h** Select Print Borders to print a border around each page image.

If you are printing your handouts on one side of the paper, continue with the next step to print your handouts.

To print your handout on both sides of the paper:

Select Print on Both Sides. 1

a

2 Select a graphic for the binding edge (Top or Side Flip).

If you select Top Flip, the pages of your handouts turn like the pages of a legal pad. If you select Side Flip, the pages of your handouts turn like the pages of a magazine.

#### www.lexmark.com

**Printing ideas** 

52

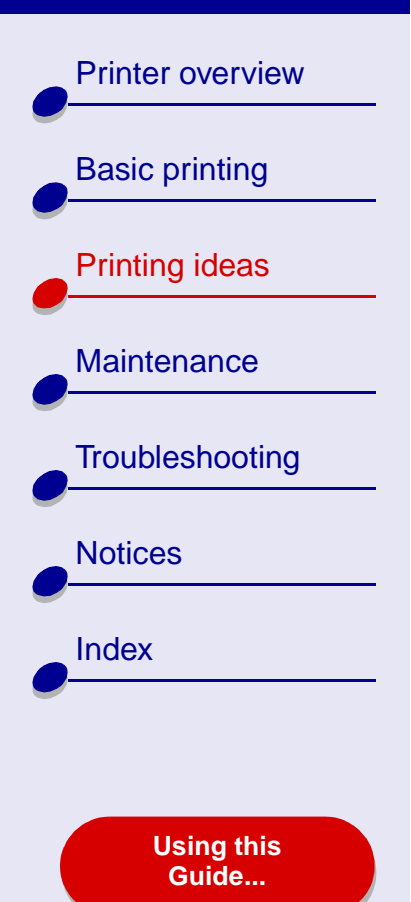

# Step 3: Print your handouts

1 Click Print.

If you formatted your handouts to print on one side of each page, you are finished.

If you formatted your handouts to print on both sides of each page, continue with the next step.

- 2 After the first half of your handouts print, your printer software prompts you to reload the paper. Load the paper and the reloading instruction page, with the printed side facing away from you and the arrows pointing down, into the paper support as shown.
- 3 Click Continue.

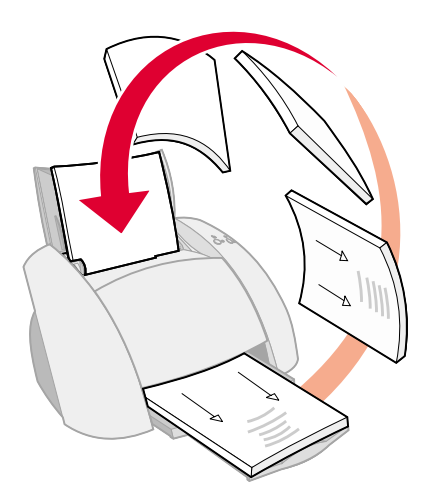

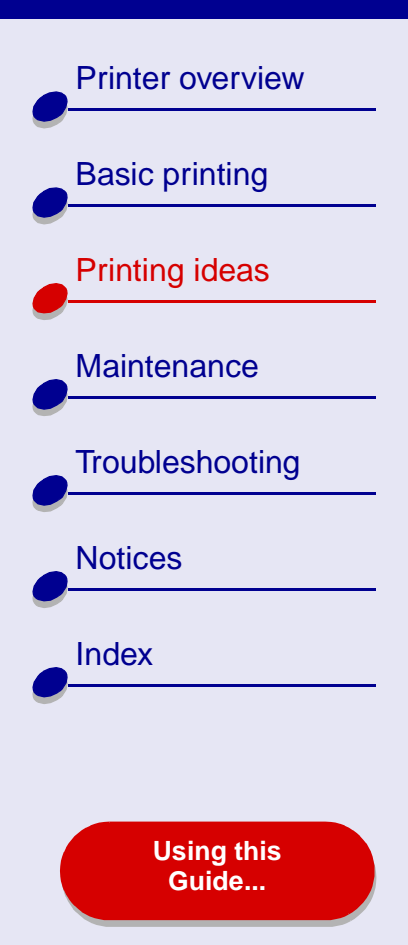

# **Printing iron-on transfers**

You can load up to 25 iron-on transfers, depending on the thickness of the iron-on transfers. You may want to print your image on plain paper before printing it on an iron-on transfer. This ensures you do not waste iron-on transfers perfecting the image you would like to print. When the image prints to your satisfaction, load the iron-on transfers.

#### Step 1: Load the iron-on transfers

- If your transfers came with instructions, read them carefully.
- Make sure your transfers are not used or damaged.
- Make sure the print (blank) side is facing you.
- Load the iron-on transfers vertically against the right side of the paper support.

**Note:** Do not push the iron-on transfers too far into the printer.

• Squeeze and slide the paper guide to the left edge of the iron-on transfers.

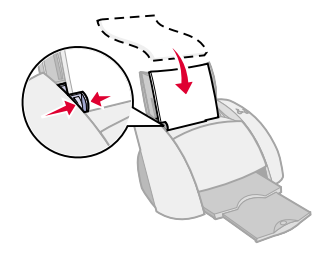

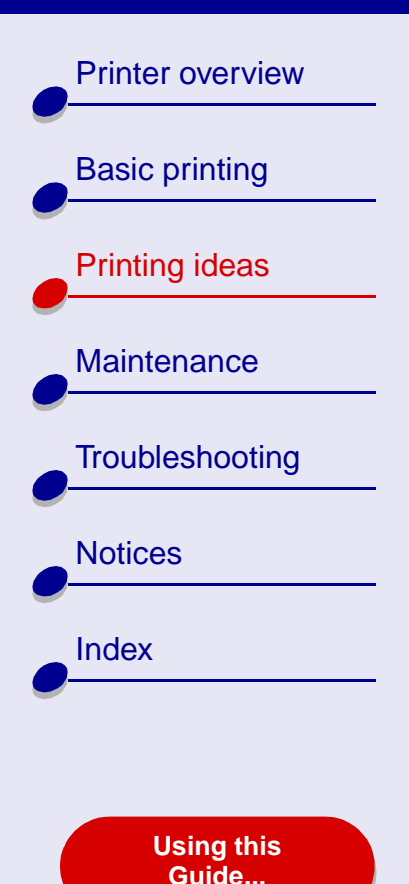

# Step 2: Customize the print settings

For help, see Understanding the printer software.

- 1 Choose a paper size:
  - **a** From the software application File menu, choose Page Setup.
  - **b** From the Paper Size pop-up menu, choose A4 or U.S. Letter.
  - c Click OK.
- 2 Choose a paper type and print quality:
  - **a** From the software application File menu, choose Print.
  - **b** From the pop-up menu in the upper left, choose Paper Type/Quality.
  - c From the Paper Type pop-up menu, choose Iron-On Transfer.
  - **d** Select Normal for the print quality.

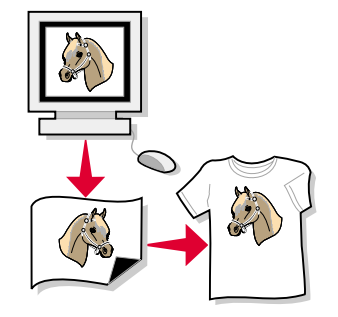

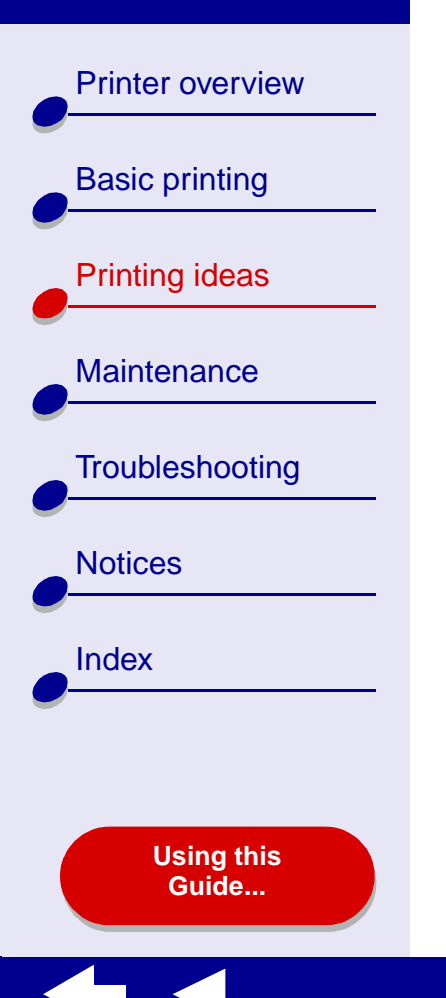

# Step 3: Print your iron-on transfers

Click Print.

**Note:** To prevent smudging, remove each iron-on transfer as it exits the printer and let it dry before stacking. You can also use the **Wait for pages to dry** function.

Printer overview

Basic printing

Printing ideas

Maintenance

Notices

Index

Troubleshooting

# Printing transparencies

You can load up to 10 transparencies, depending on the thickness of the transparencies.

#### Step 1: Load the transparencies

- Use transparencies designed for inkjet printers.
- If the transparencies have paper backing sheets, make sure you separate the paper from the transparencies before you load them.

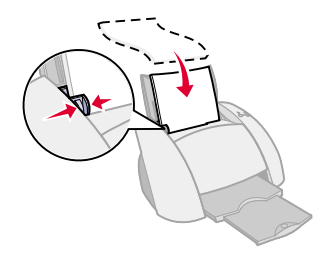

- Make sure your transparencies are not used or damaged.
- If your transparencies came with instructions, read them carefully.
- Make sure the rough (print) side of the transparencies is facing you. If the transparencies have a removable strip, make sure each strip faces away from you and down.
- Load the transparencies vertically against the right side of the paper support.

Note: Do not push the transparencies too far into the printer.

• Squeeze and slide the paper guide to the left edge of the transparencies.

Using this Guid<u>e...</u>

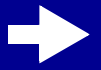

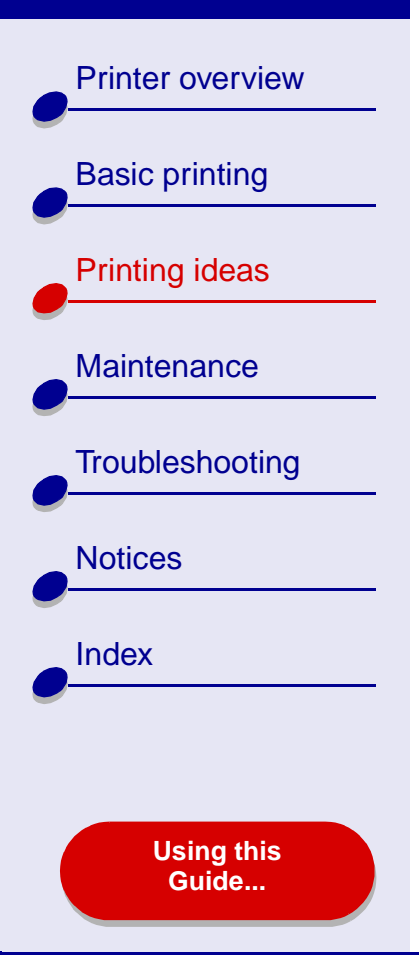

# Step 2: Customize the print settings

For help, see Understanding the printer software.

- 1 Choose a paper size:
  - **a** From the software application File menu, choose Page Setup.
  - **b** From the Paper Size pop-up menu, choose A4 or U.S. Letter.
  - c Click OK.
- 2 Choose a paper type and print quality:
  - **a** From the software application File menu, choose Print.
  - **b** From the pop-up menu in the upper left, choose Paper Type/Quality.
  - c Click Normal or Better for the print quality.
    - **Note:** Higher print quality settings result in better quality documents, but may take longer to print.
  - **d** If you have chosen Automatic from the Paper Type menu, continue with the next step to print your transparencies. For more information, see **Using the paper type sensor**.

If Automatic is not chosen, select Transparency for the paper type.

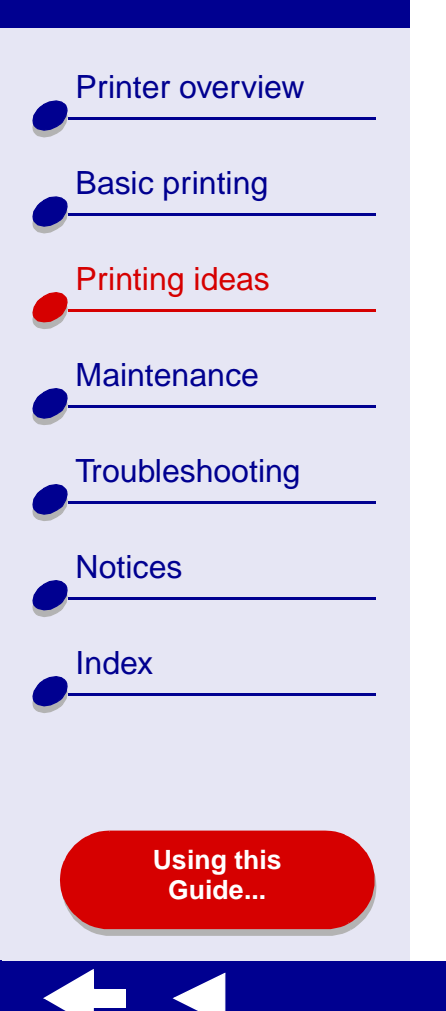

# Step 3: Print your transparencies

Click Print.

**Note:** To prevent smudging, remove each transparency as it exits the printer and let it dry before stacking. You can also use the **Wait for pages to dry** function. Transparencies may require up to 15 minutes to dry.

**Printer overview Basic printing** Printing ideas Maintenance Troubleshooting Notices Index Using this Guide...

# Printing your document in reverse order

# Step 1: Load the paper

- Make sure the print side is facing you.
- Load the paper vertically against the right side of the paper support.

Note: Do not push the paper too far into the printer.

• Squeeze and slide the paper guide to the left edge of the paper.

#### Step 2: Customize the print settings

For help, see Understanding the printer software.

- 1 Choose a paper size and orientation:
  - **a** From the software application File menu, choose Page Setup.
  - **b** From the Paper Size pop-up menu, choose the paper size for your document.
  - c Choose Portrait or Landscape.
  - d Click OK.

**Printer overview** 

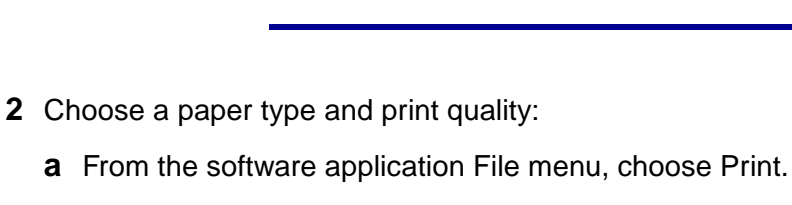

- **b** From the pop-up menu in the upper left, choose Paper Type/Quality.
- c From the paper type pop-up menu, select a print quality.
- **d** If you have chosen Automatic from the Paper Type pop-up menu, continue with the next step. For more information, see **Using the paper type sensor**.

If Automatic is not chosen, select the paper type for your document and then continue with the next step.

- 3 From the pop-up menu in the upper left, choose Layout.
- 4 Select Print Last Page First.

# Step 3: Print your document

Click Print.

**Note:** The paper exit tray holds up to 50 sheets of paper. If you want to print more than 50 sheets, remove the first 50 sheets from the paper exit tray before the others print.

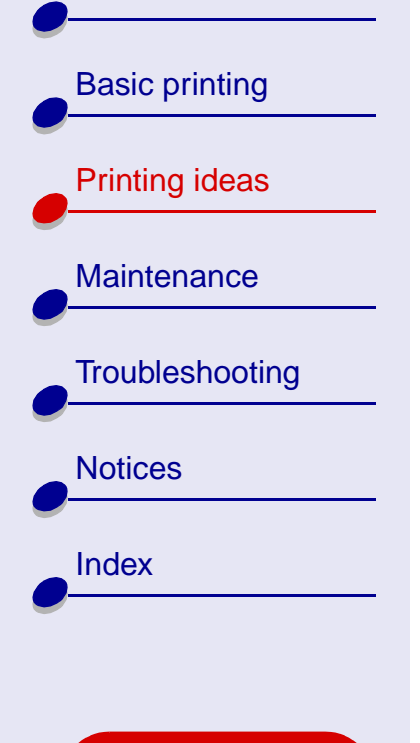

Using this Guide...

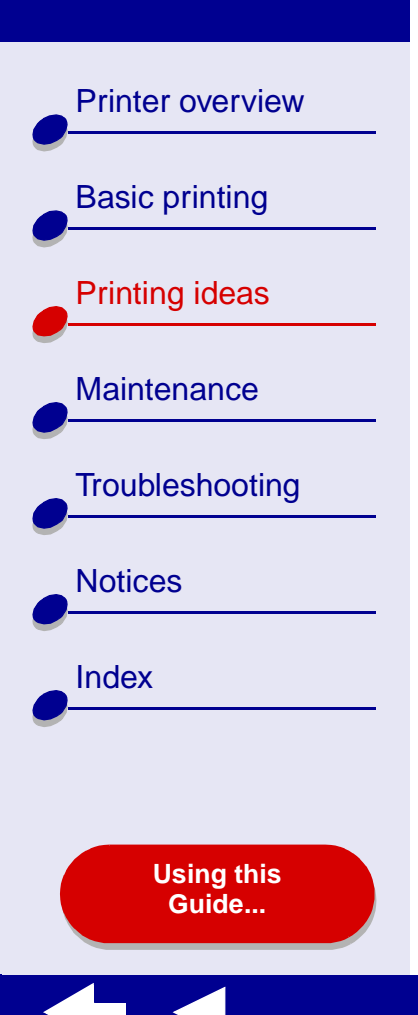

# **Printing a banner**

**Note:** Some software applications and some operating systems do not support banner printing.

#### Step 1: Load the banner paper

Make sure your banner paper is not used or damaged.

**1** Remove any paper from the paper support.

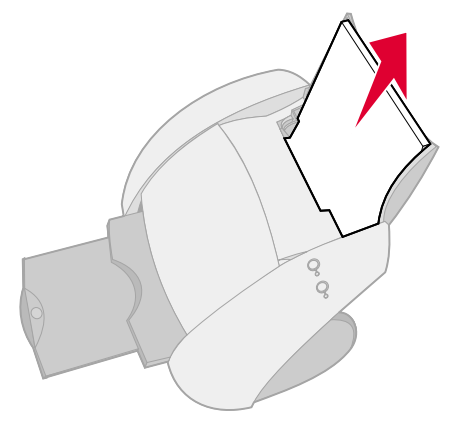

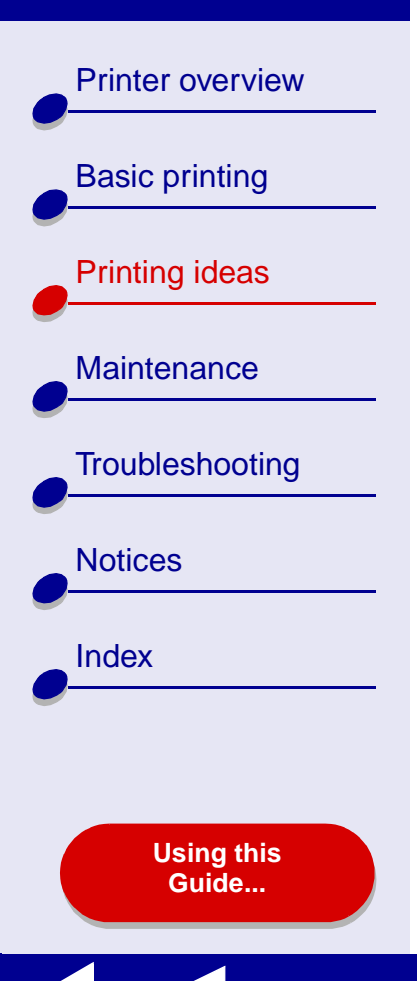

- **2** With your thumbs on the front of the paper support, wrap your hands around the sides of the paper support.
- **3** With your hands in the position described in step 2, use your thumbs to push the paper support away from you, and then lift it out of the printer as shown.
- 4 Tear off enough pages for the banner including one extra sheet, and then place them behind the printer.

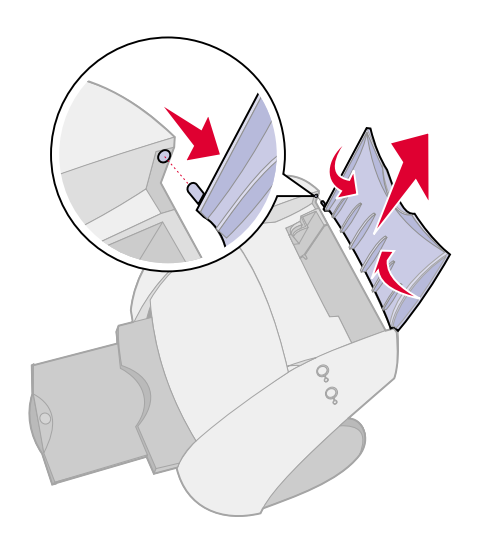

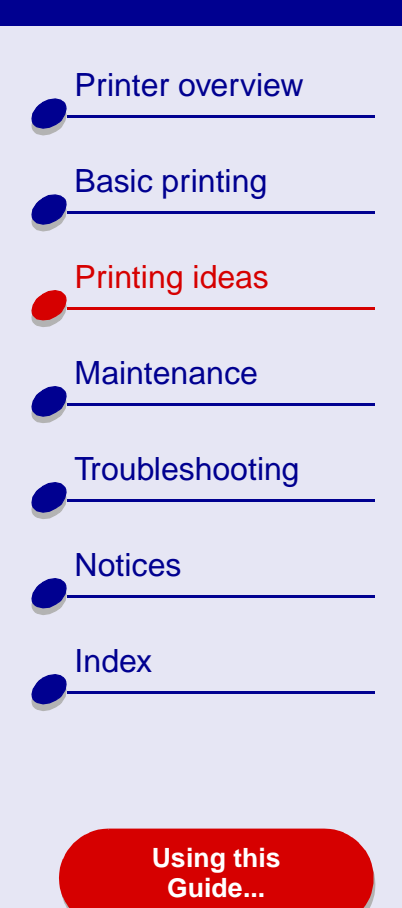

- **5** Load the unattached leading edge of the first page into the printer, with the right side against the paper support.
  - Note: Forcing the paper too far into the printer may cause a paper jam. For help, see Clearing paper misfeeds or jams.
- 6 Squeeze and slide the paper guide to the left edge of the banner paper.

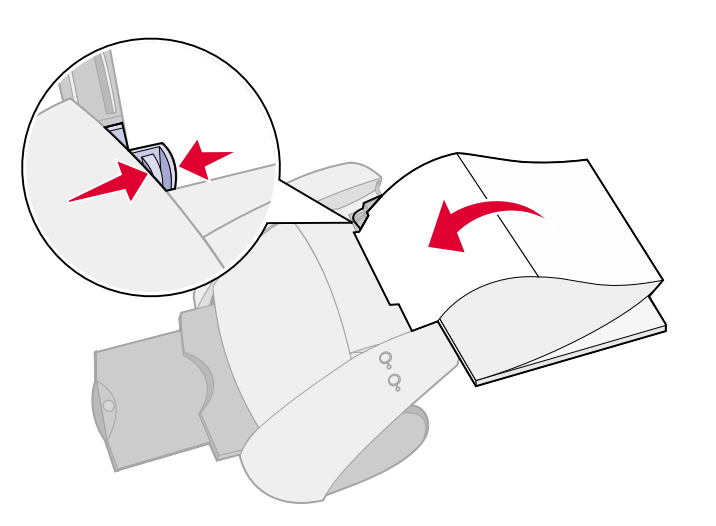

**Printing ideas** 

**64** 

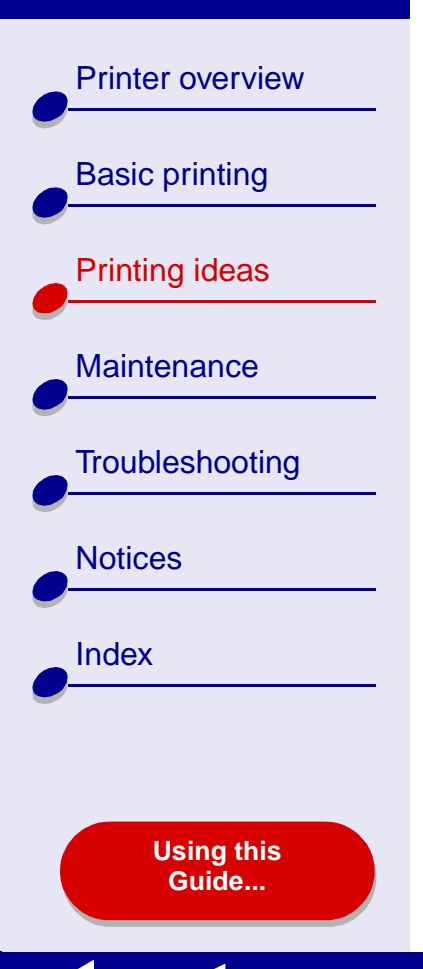

# Step 2: Customize the print settings

For help, see Understanding the printer software.

- 1 Choose a paper size and orientation:
  - **a** From the software application File menu, choose Page Setup.
  - **b** From the Paper Size pop-up menu, choose Banner (A4) or Banner (Letter).

**Note:** If you do not choose the correct paper size, the banner paper may cause a paper jam. For help, see **Clearing paper misfeeds or jams**.

c Choose Portrait or Landscape orientation.

d Click OK.

- 2 Choose a paper type and print quality:
  - a From the software application File menu, choose Print.
  - **b** From the pop-up menu in the upper left corner, choose Paper Type/Quality.
  - **c** Select Normal print quality from the paper type pop-up menu.If you have chosen Automatic from the Paper Type pop-up menu, continue with the next step.If Automatic is not chosen, select Plain for the paper type, and then continue with the next step.

**Printer overview** 

**Basic printing** 

Printing ideas

Maintenance

Notices

Index

Troubleshooting

Using this Guide...

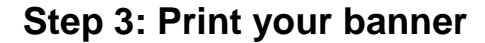

- 1 Click Print.
- **2** When the banner is finished printing:
  - **a** Press the paper feed button to feed any extra paper through the printer.
  - **b** Pick up the paper support with the front facing you. The front of the paper support is the side with the ridges.
  - **c** With your thumbs on the front of the paper support and your hands wrapped around the sides of the paper support, firmly flex the paper support (by pushing your thumbs away from you) and insert the paper support into the printer as shown.Tear the banner paper on the perforated line (if there is any extra paper).

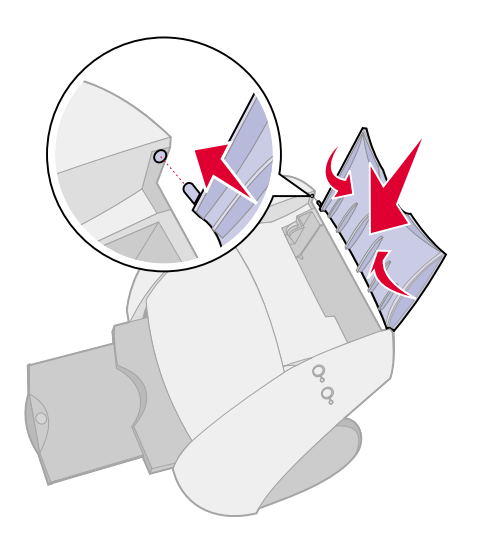

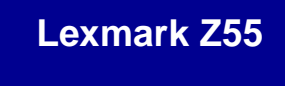

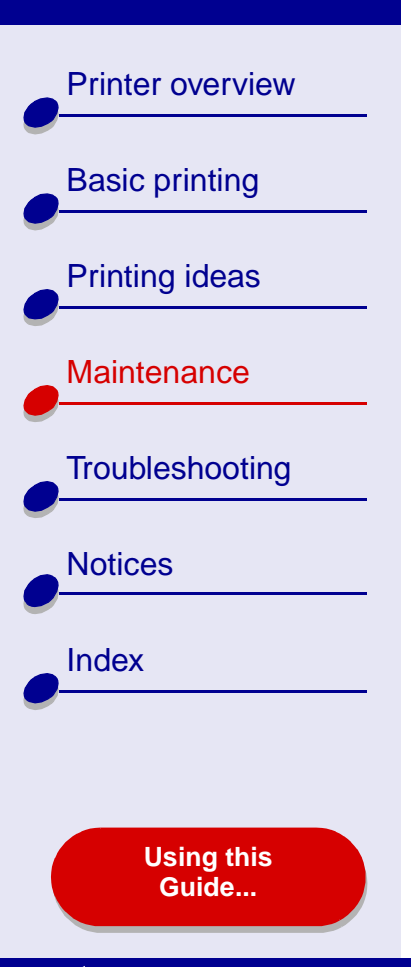

- Replacing the print cartridge
- Aligning the print cartridges
- Cleaning the print cartridge nozzles
- Wiping the print cartridge nozzles and contacts
- Preserving the print cartridges
- Ordering supplies

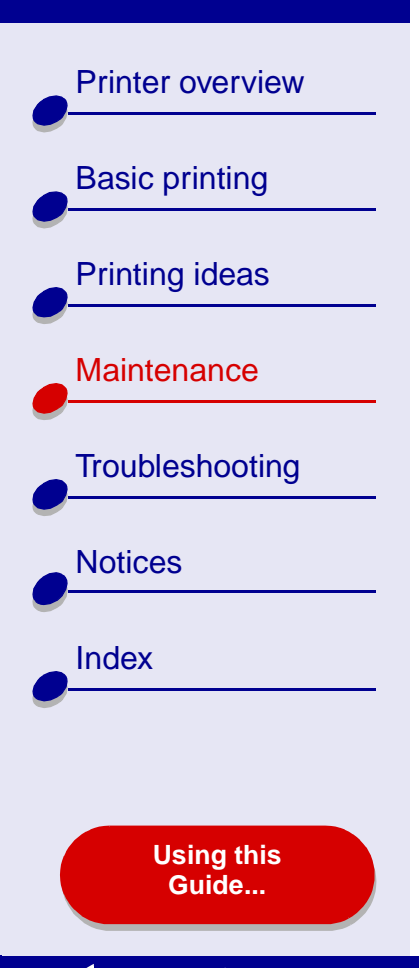

# **Replacing the print cartridge**

Before you install a new or replacement print cartridge, remove the used one.

#### Removing the used cartridge

- **1** Make sure the power light is on.
- 2 Raise the front cover.

The cartridge carrier moves to the loading position, unless the printer is busy.

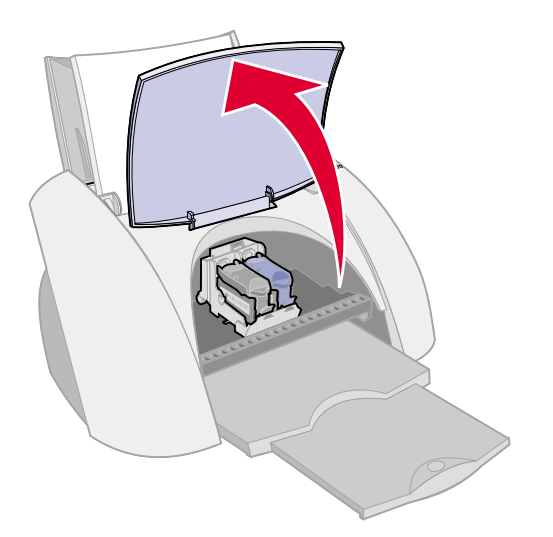

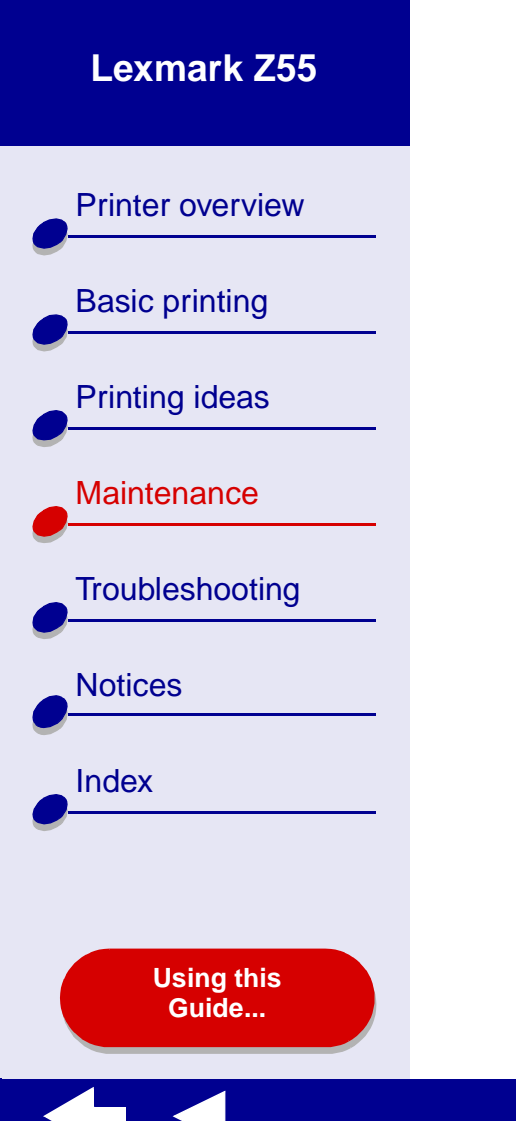

**a** Press the cartridge carrier tab to open the carrier lid.

**b** Remove the cartridge.

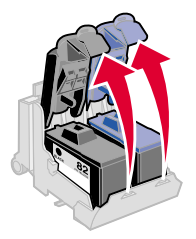

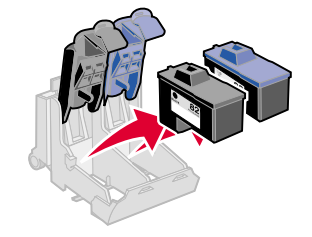

**3** Store it in an airtight container or dispose of it properly.

**Printer overview** 

**Basic printing** 

Printing ideas

Maintenance

Notices

Index

Troubleshooting

Using this Guide... Installing a cartridge

For best results, use Lexmark supplies. Refilling print cartridges can affect print quality and cause damage to the printer.

1 If you are installing a new cartridge, remove the sticker and transparent tape from the back and bottom of the cartridge.

Warning: Do not touch or remove the gold contact areas on the back and bottom of the cartridge.

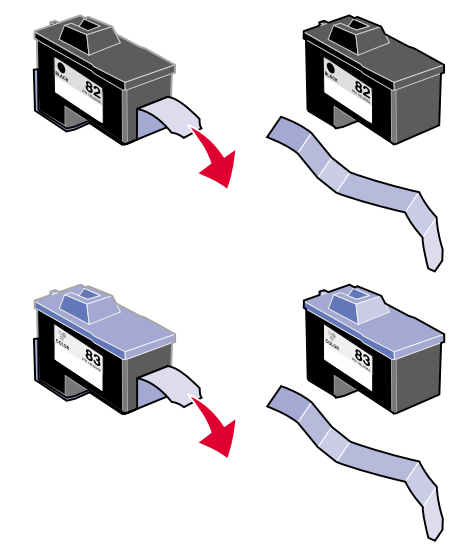

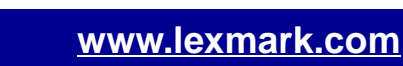

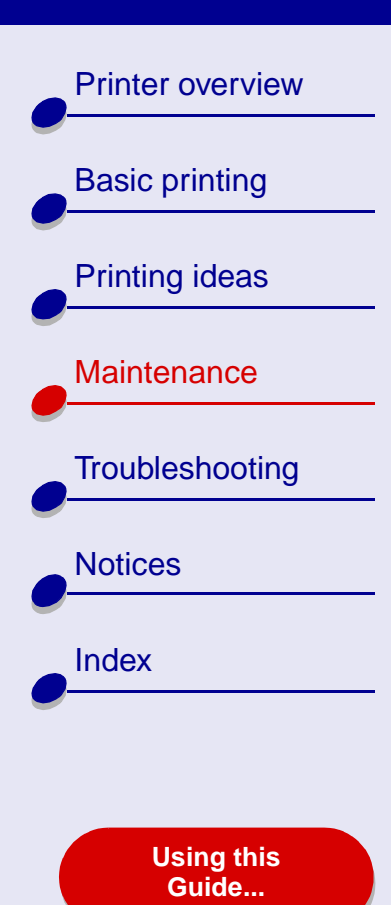

- **2** Insert the color print cartridge into the right carrier. Insert the black cartridge into the left carrier.
  - a Insert the cartridge into the carrier.

**b** Close the carrier lid completely.

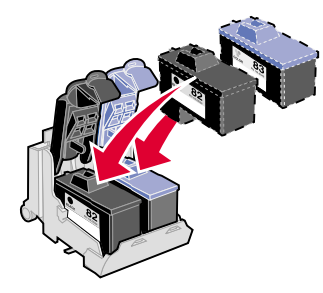

**3** Close the front cover.

**Note:** The front cover must be closed to start a new print job.

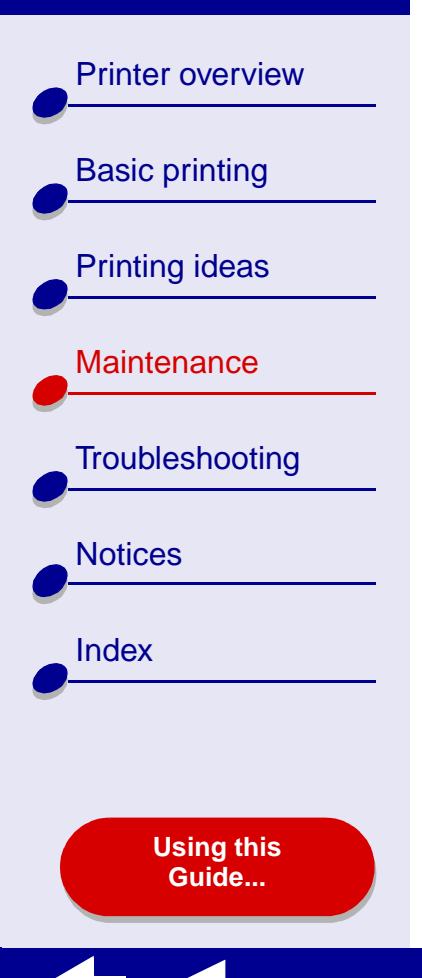

# Specifying cartridge settings in the printer software

Before you specify the print cartridge settings in the printer software, install the cartridges. For help, see **Installing a cartridge**.

- 1 After you install the cartridge, from the Apple menu, choose Control Panels.
- 2 Choose the Lexmark Z55 Control Panel.
- 3 Click the Install/Change Cartridge button.
- 4 Choose the type of cartridge you installed.
- **5 Important:** For correct ink levels, specify whether the cartridge is a New Cartridge or an Old Cartridge.

**Note:** If an old cartridge is incorrectly identified as New Cartridge in the Control Panel, ink levels in the **Control Panel** may be incorrect.

- 6 Click OK.
- 7 Choose to automatically or manually align the cartridges.
- 8 Click Continue to print an alignment page.
- **9** Follow the instructions on the screen to complete cartridge alignment. For help, see **Aligning the print cartridges**.
**Printer overview Basic printing** Printing ideas Maintenance Troubleshooting Notices Index

> Using this Guide...

# Aligning the print cartridges

Typically, you only align print cartridges after installing or replacing a cartridge. However, you may also need to align cartridges when:

- Characters are improperly formed or are misaligned at the left margin.
- Vertical, straight lines are wavy.

To align the cartridges:

- 1 Load plain paper. For help, see Load the paper.
- 2 From the Apple menu, choose Control Panels.
- **3** Choose the Lexmark Z55 Control Panel.
- **4** From the Cartridges tab, click Align Cartridges.

The Cartridge Alignment dialog box appears.

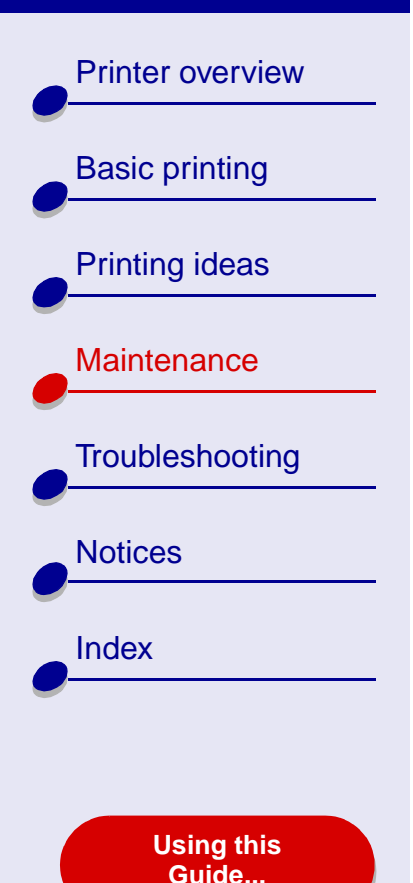

- **5** Decide how you want to align the cartridges:
  - If you choose Automatic Alignment (recommended), the printer determines the best alignment and automatically aligns the cartridges.
  - If you choose Manual Alignment, you must select the best alignment values from the printed page.
  - **a** If you chose to manually align the cartridges, find the number under the darkest arrow for each alignment group.
  - **b** Use the arrows in the Align Cartridges dialog box to select the number that matches the darkest arrow on the printed page for each alignment group, and then click OK.

If the alignment page does not print, make sure you have completely removed the sticker and transparent tape from both cartridges. For help, see **Installing a cartridge**.

Vertical, straight lines are not smooth.

from the colors on the screen.

Colors on print jobs are faded or they differ

**Printer overview Basic printing** Printing ideas Maintenance Troubleshooting Notices Index Using this Guide...

# **Cleaning the print cartridge nozzles**

To improve print quality, you may need to clean the print cartridge nozzles. Clean the nozzles when:

- Characters are not printing completely.
- White dashes appear in graphics or printed text.
- Print is smudged or too dark.
- To clean the nozzles:
  - 1 Load paper. For help, see Load the paper.
  - 2 From the Apple menu, choose Control Panels > Lexmark Z55 Control Panel.
  - 3 On the Cartridges tab, click Clean Print Nozzles.

A nozzle page prints, forcing ink through the nozzles to clean any that are clogged.

- 4 Print your document again to verify your print quality has improved.
- 5 To further improve print quality, try Wiping the print cartridge nozzles and contacts, and then print your document again. If the print quality has not improved, try Cleaning the print cartridge nozzles up to two more times.

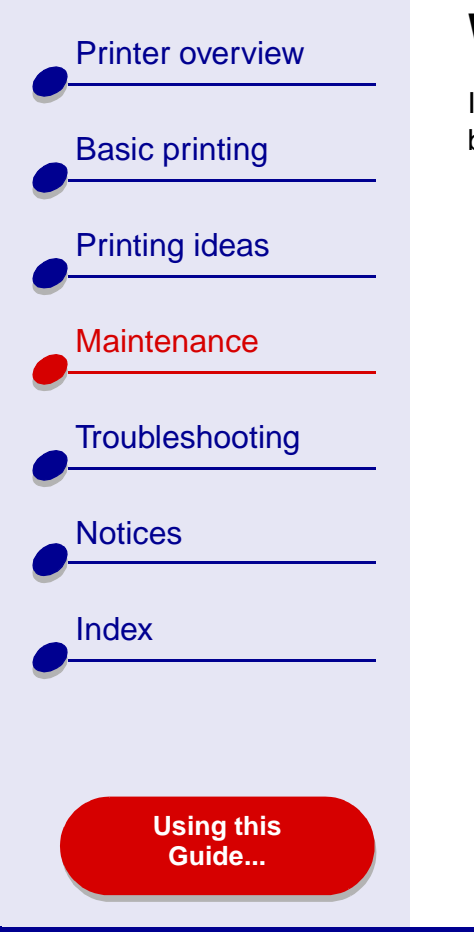

# Wiping the print cartridge nozzles and contacts

If the print quality does not improve after **Cleaning the print cartridge nozzles**, there may be dried ink on the nozzles or contacts.

- 1 Remove the print cartridge. For help, see **Replacing the print cartridge**.
- **2** Dampen a clean, lint-free cloth with water.
  - a Hold the cloth against the nozzles for about three seconds. Gently blot and wipe in one direction.
- b Use another clean section of cloth.
   Hold the damp cloth against the contacts for about three seconds.
   Gently blot and wipe in one direction.

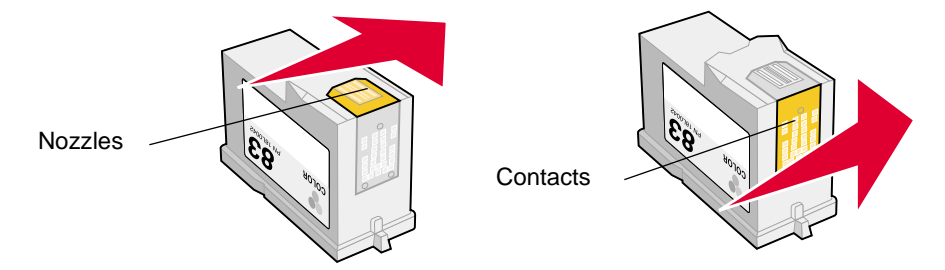

**3** Allow the nozzles and contacts to dry completely.

www.lexmark.com

4 Reinstall the print cartridges, and then print your document again.

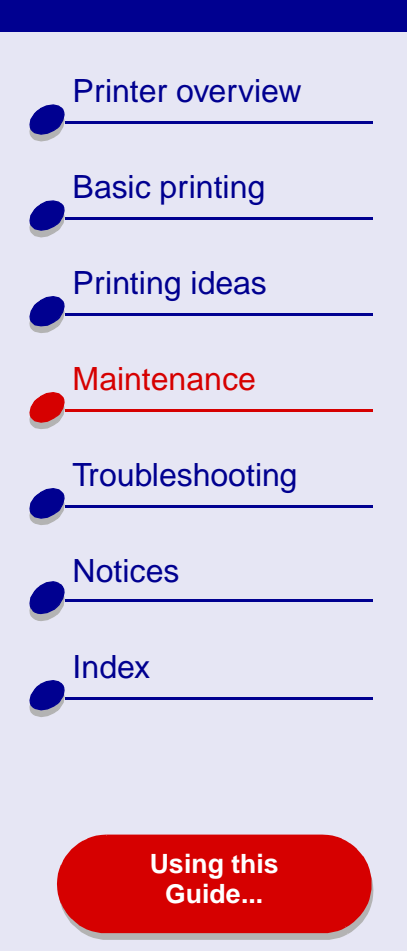

- Maintenance 77
- **5** If the print quality has not improved, try **Cleaning the print cartridge nozzles** up to two more times.
- 6 If print quality is still unsatisfactory, replace your print cartridges. For help, see **Replacing the print cartridge**.

**Printer overview Basic printing** Printing ideas Maintenance Troubleshooting Notices Index Using this Guide...

# **Preserving the print cartridges**

To ensure the longest life from your print cartridges and optimum performance from your printer:

- Keep a new cartridge in its packaging until you are ready to install it.
- Do not remove a cartridge from the printer except to replace it, clean it, or store it in an
  airtight container. The cartridge will not print correctly if left exposed for an extended
  period of time.

Lexmark's printer warranty does not cover repair of failures or damage caused by a refilled cartridge. Lexmark does not recommend use of refilled cartridges. Refilling cartridges can affect print quality and cause damage to the printer. For best results, use Lexmark supplies.

Printer overview
Basic printing
Printing ideas
Maintenance
Troubleshooting
Notices

Index

#### Using this Guide...

# **Ordering supplies**

To order supplies or locate a dealer near you, contact the Lexmark Web site at **www.lexmark.com**.

| Item:           | Part number: |
|-----------------|--------------|
| Color cartridge | 83 or 88     |
| Black cartridge | 82           |
| USB cable       | 12A2405      |
| Parallel cable  | 1329605      |

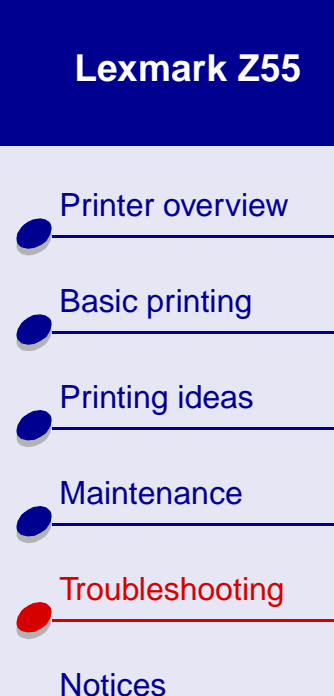

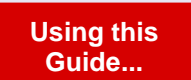

Index

- Solving general printing problems
- Solving printer software installation problems
- Solving network printing problems
- Understanding error messages and flashing lights
- Resolving unsuccessful or slow printing
- Recovering when your computer stops responding
- Clearing paper misfeeds or jams
- Improving print quality
- Solving specialty paper problems
- Alignment page does not print

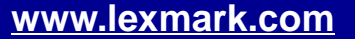

**Printer overview Basic printing** Printing ideas Maintenance Troubleshooting Notices Index Using this Guide...

# Solving general printing problems

When you have a printing problem, first make sure:

- The power supply is plugged into the printer and a properly grounded electrical outlet.
- Both the computer and the printer are on. If you are using your printer on a network, make sure your computer is connected to the network, your Lexmark adapter is on, and all indicator lights are on. For more information, refer to the adapter documentation.
- No printer lights are blinking. For help, see **Understanding error messages and flashing lights**.
- The USB cable is securely attached to your printer and to your computer or Lexmark adapter.
- The printer software is installed correctly:
  - **a** From the Apple menu, choose Control Panels.
  - **b** If there is not a Control Panel for your printer, install the printer software.
- The paper is loaded correctly. For help, see Load the paper.
- You installed the cartridges correctly. For help, see Replacing the print cartridge.

**Printer overview** 

**Basic printing** 

Printing ideas

Maintenance

Notices

Index

Troubleshooting

Using this Guide...

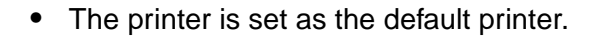

To set the printer to be the default printer:

- a From your desktop, highlight the Lexmark Z55 printer icon.
- **b** From the Printing menu, select Set Default Printer.
- The printer is connected directly to your computer, a network connection, or through a Lexmark adapter.

After you check all of the previous items, try **Printing a test page**.

### Printing a test page

- 1 From the Apple menu, choose Control Panels.
- 2 Choose the Lexmark Z55 Control Panel.
- **3** From the Cartridges tab, click Print Test Page to make sure the printer is functioning properly.
  - If a test page prints, the printer is working properly. Check the documentation for the software application you used to create your document.
  - If the test page does not print, see **Test page does not print**.

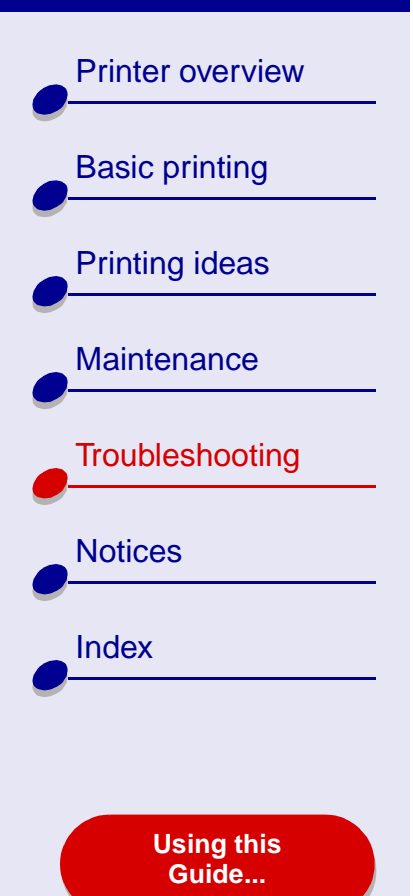

# Solving printer software installation problems

If the printer software does not install properly, a communications error message appears when you try to print. You may need to uninstall the printer software, and then reinstall it.

### Uninstalling the printer software

1 Insert the printer software CD.

The Lexmark Installer screen appears.

- 2 Click Uninstall.
- **3** Follow the instructions on your screen to uninstall the printer software.
- 4 Restart your computer.
- 5 Continue with Installing the printer software.

**Note:** If the installer did not automatically launch, double-click the Install icon to launch the installer.

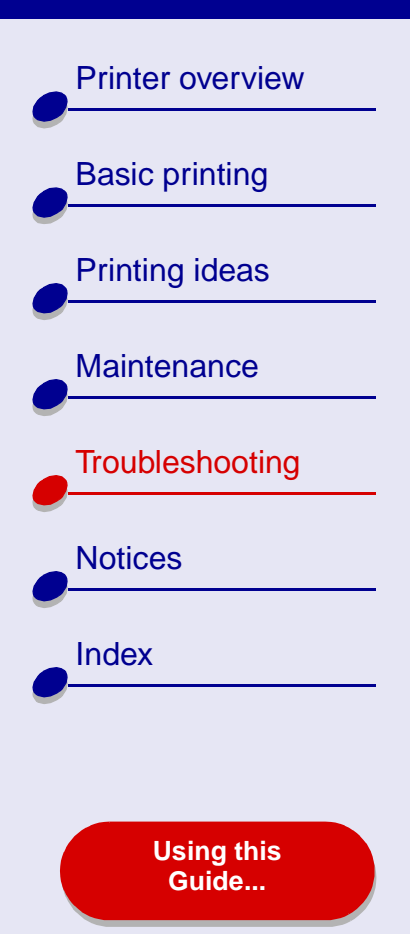

# Installing the printer software

You can install the printer software using the CD that came with your printer, or you can download it from the Lexmark Web site at **www.lexmark.com**.

To connect your printer to a network with a Lexmark adapter, refer to the documentation that came with your adapter.

#### Using the CD that came with your printer

- 1 Close all open software applications.
- 2 When your desktop appears, insert the printer software CD.

The Lexmark Installer screen appears.

- **3** Click Install and Agree.
- **4** Choose the country or region closest to you, and then click Continue.

**Note:** If the Printer Selection or the New Network Printer Found dialog box appears, follow the instructions displayed. Click the **?** on the screen or contact your network administrator for help.

**5** Click Continue to print an alignment page, used to automatically align the cartridges.

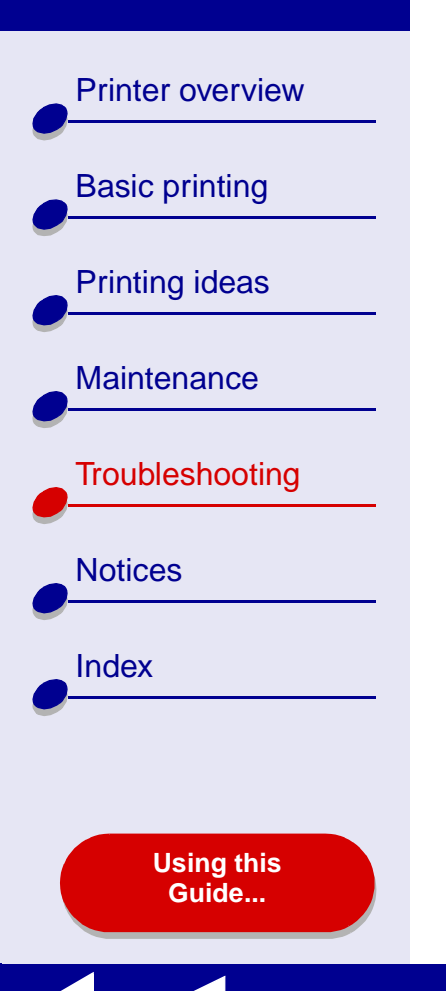

6 Follow the instructions on your screen to complete printer software installation.

An alignment page prints.

- If the alignment page does not print, make sure you installed the cartridges correctly. For help, see **Installing a cartridge**.
- If the paper is jammed, make sure you follow the instructions on the error message that is displayed. For help, see Clearing paper misfeeds or jams.

Note: A printer icon is automatically created on your desktop.

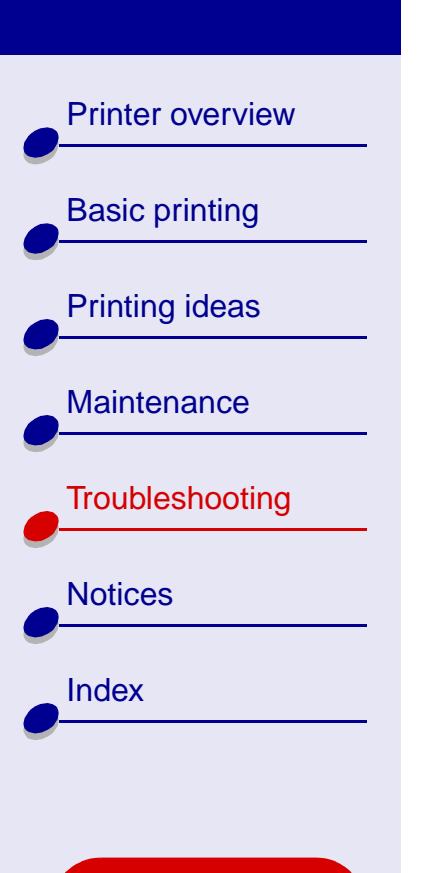

Using this Guide...

#### Using the World Wide Web

- 1 Make sure Stuffit Expander is loaded on your system.
- 2 From the Lexmark Web site, **www.lexmark.com**, select the appropriate driver for your operating system.
- 3 Click the binhex (.hqx) file to download and install.
- **4** Use Stuffit Expander to expand the file on your desktop.
- **5** Double-click the Lexmark Z55 Installer.
- **6** Follow the instructions on your screen to install the printer software.
  - **Note:** If either the Printer Selection or the New Network Printer Found dialog box appears, follow the instructions displayed. Click the **?** on the screen or contact your network administrator for help.

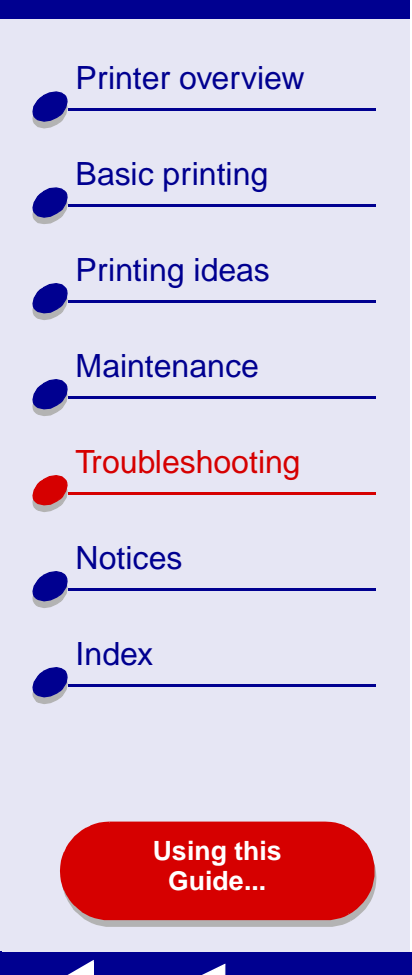

# Solving network printing problems

For help, first see Solving general printing problems.

If one or more of the following conditions applies to your network printer, you must enter an IP address to set up your network printer:

- Your printer is listed as unconfigured in the Network Printer Configuration Dialog or in the Printer Selection dialog.
- Your printer is on a remote subnet.

If one or more of the conditions above applies to your network printer, continue with **Entering** an IP address. If none of these conditions apply, continue with **Troubleshooting your** network printer.

### **Entering an IP address**

To enter an IP address and set up your network printer:

- 1 Open the Lexmark Z55 Control Panel.
- 2 From the Advanced menu, choose Network Printer Configuration.

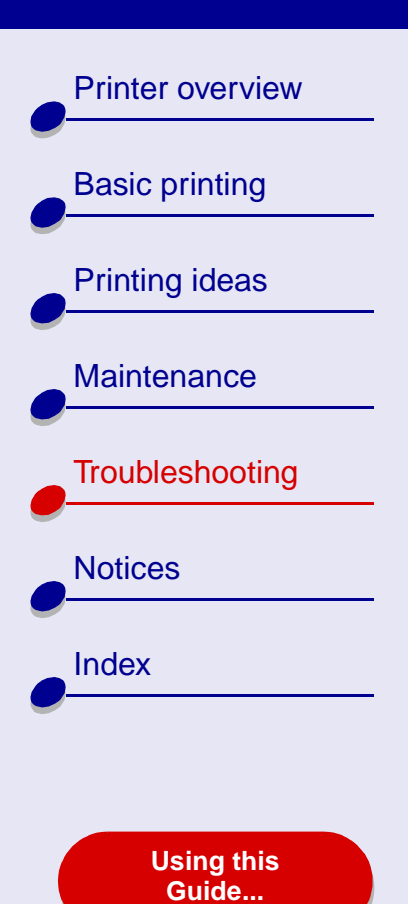

**3** From the dialog box:

| Click:                                                                          | То:                                                                                                    |
|---------------------------------------------------------------------------------|----------------------------------------------------------------------------------------------------|
| A printer from the list of available network printers, and then click Configure | Enter an available IP address for the selected printer. For help selecting an IP address, refer to the documentation you used to set up your network or contact your network administrator.                                                |
| Add Remote                                                                      | Expand the printer list to include printers on a remote subnet.                                                                                                    |
|                                                                                 | <ul> <li>If you choose Add Single Printer, enter the IP address for<br/>the printer you want to add.</li> </ul>                                                                                                    |
|                                                                                 | • If you choose Search Subnet, enter the IP address of the subnet you want to scan. Any remote printers that are found will be added to the printer list. These printers are saved in the list if a printer is added in the Control Panel. |

The IP address of your network printer is set.

4 Click the Close box in the upper left to close the Control Panel.

# Troubleshooting 88

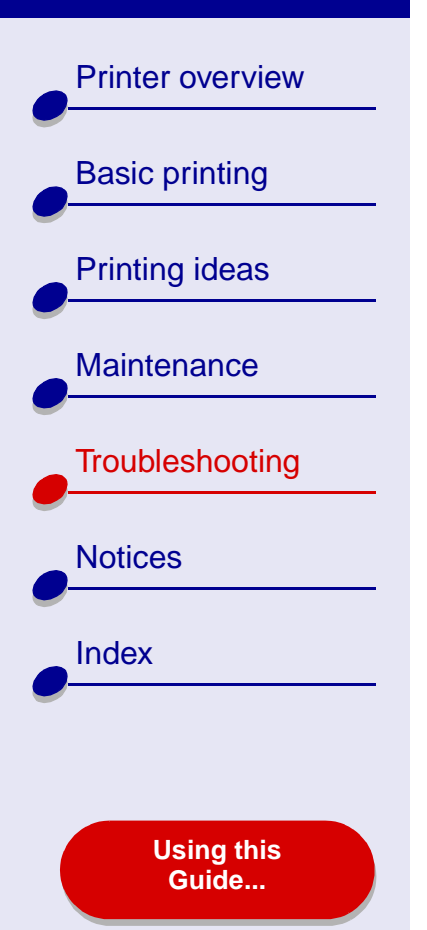

# Troubleshooting your network printer

Try these solutions when you cannot print to your network printer:

- **1** Make sure your printer is connected to a working network connection.
- **2** If you are using a Lexmark adapter, make sure all of the indicator lights are on. For help locating these lights, refer to the adapter documentation.
- **3** Make sure the printer software is installed correctly:
  - a From the Apple menu, choose Control Panels.
  - **b** If a Control Panel for your printer does not appear, install the printer software. For help, see **Installing the printer software**.
- 4 Try Printing a test page.

If the test page does not print, see Test page does not print.

**Printer overview Basic printing** Printing ideas Maintenance Troubleshooting Notices Index Using this Guide...

# Understanding error messages and flashing lights

Use this section to understand printer software error messages on your computer screen and blinking lights on your printer. For information about lights on a Lexmark adapter, refer to the adapter documentation.

### Paper Jam message

When you have a paper jam, the paper feed light blinks and an error message appears on your screen. For help clearing a paper jam, see **Clearing paper misfeeds or jams**.

### Ink Low message

A print cartridge is running out of ink. To order a new cartridge or locate a dealer near you, contact the Lexmark Web site at **www.lexmark.com**. For help installing the cartridge, see **Replacing the print cartridge**.

**Printer overview** 

**Basic printing** 

Printing ideas

Maintenance

Notices

Index

Troubleshooting

### Paper feed light is blinking

If the printer is out of paper:

1 Load paper. For help, see Load the paper.

**2** Press the paper feed button.

If the printer has a paper jam, see **Clearing paper misfeeds or jams**.

# Power light is blinking

The print cartridge carrier is stalled.

- 1 Check your computer screen for error messages.
- **2** Turn the printer off.
- **3** Wait a few seconds, and then turn the printer back on. For more help, see **Clearing paper misfeeds or jams**.

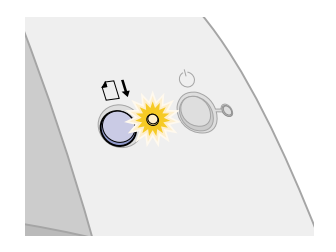

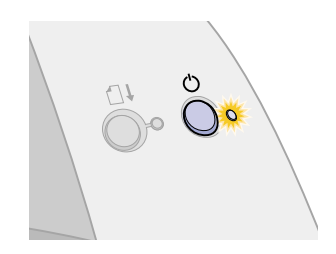

#### www.lexmark.com

Using this Guide...

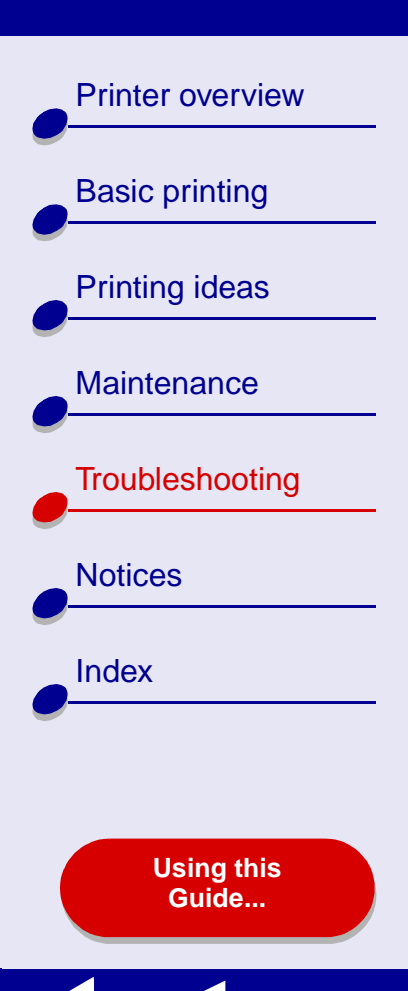

# **Resolving unsuccessful or slow printing**

For help, first see Solving general printing problems.

If there is still a problem, click the topic that best describes it:

- Printer is plugged in, but does not print
- Test page does not print

- Printer ejects a blank page after appearing to print
- Printer prints very slowly

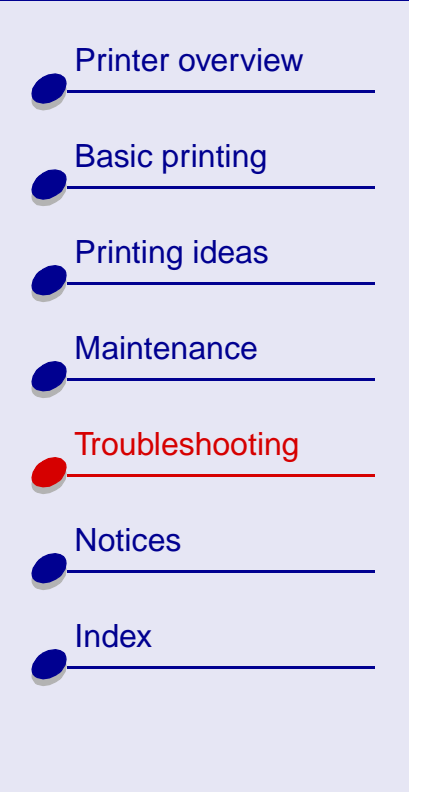

Using this Guide...

# Printer is plugged in, but does not print

Make sure:

- The printer is on and the printer cable is securely attached at both ends. If your printer is connected to a network, make sure the Lexmark adapter is on and all indicator lights are on. For help, refer to the adapter documentation.
- The paper is loaded correctly and not pushed too far into the printer. For help, see **Basic printing**. If the paper is jammed, see **Clearing paper misfeeds or jams**.
- The printer is not being held or paused. To check the printer status:
  - **a** From your desktop, double-click the Lexmark Z55 printer icon.
  - **b** Make sure the Hold button is not selected.
- The printer is set as the default printer. To set the printer as the default:
  - **a** From your desktop, click the Lexmark Z55 printer icon.
  - **b** From the Printing menu, choose Select Default Printer.

After you check these items, try **Printing a test page**.

If the test page prints, the printer is functioning properly. If it does not print, see **Test page does not print**.

**Printer overview** 

**Basic printing** 

Printing ideas

Maintenance

Notices

Index

Troubleshooting

Using this Guide...

### Test page does not print

For help, first see **Solving general printing problems**, then:

- If the paper is jammed, see Clearing paper misfeeds or jams.
- Make sure the printer is not being held or paused. To check the printer status:
  - **a** From your desktop, double-click the Lexmark Z55 printer icon.
  - **b** Make sure the Hold button is not selected.
  - **c** Try printing your test page again. If it still does not print, see:
    - Resolving unsuccessful or slow printing
    - Solving printer software installation problems
    - Solving network printing problems

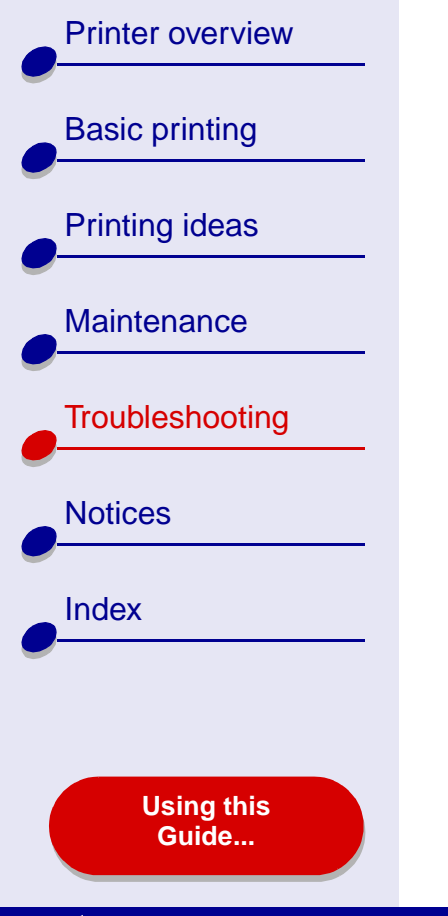

# Printer ejects a blank page after appearing to print

Make sure:

- You remove the sticker and transparent tape from the back and bottom of the print cartridges. For help, see **Replacing the print cartridge**.
- Your cartridge does not have clogged nozzles. Try **Cleaning the print cartridge nozzles**.

### Printer prints very slowly

- Close any software applications not in use.
- Check the document you are printing. Photos and graphics may take longer to print than regular text. Documents that are large or that contain background images may also take longer to print.
- Check the printer to see if another document is being printed. Print jobs are printed in the order the printer receives them. If other documents were sent to the printer before yours, your document is delayed until the other documents print.
- Decrease the print quality setting to Normal or Quick Print.

**Note:** Higher print quality settings result in better quality documents, but may take longer to print.

| Printer overview |
|------------------|
| Basic printing   |
| Printing ideas   |
| Maintenance      |
| Troubleshooting  |
| Notices          |
| Index            |
|                  |
| Using this       |
| Guide            |

# Recovering when your computer stops responding

If your computer locks up while your document is printing, you may need to turn off the printer and the computer. When you turn them back on, the desktop printer spooler may attempt to start printing the job that was in the queue before the computer locked up. This could cause your system to lock up again.

One way to recover from this problem is to:

- 1 Disconnect the printer cable from your computer.
- 2 Restart your computer.
- 3 Delete the print job:
  - a From your desktop, double-click the Lexmark Z55 printer icon.
  - **b** Highlight your print job.
  - **c** Click the Trash button.
- 4 Plug the printer cable back into the computer.

Another way to recover from this problem is to:

- 1 Turn the printer and the computer off.
- 2 Press and hold the Shift key and turn the computer on.

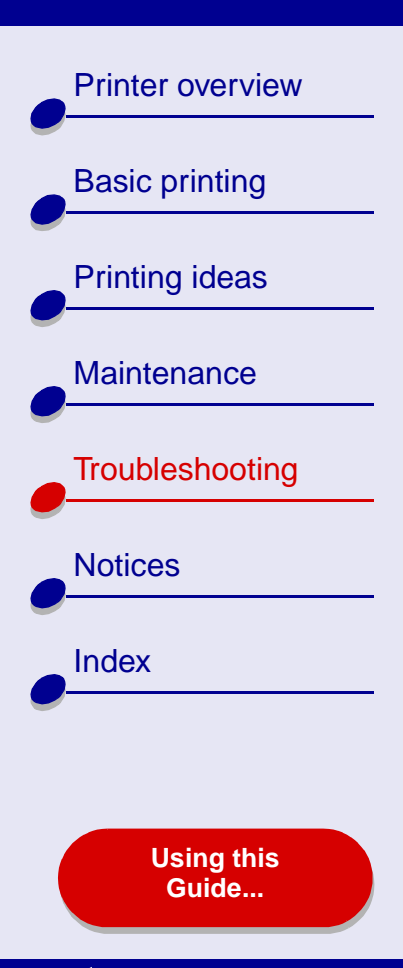

- **3** Continue to hold the Shift key until you see the Mac OS screen and the words Extensions Off.
- 4 Release the Shift key.
- **5** Locate the Lexmark Z55 printer icon on your desktop. The inactive printer spooler has an X over it.
- 6 Double-click the Lexmark Z55 printer icon.
- 7 Drag your print jobs to the trash can.
- 8 Restart the computer to enable extensions.

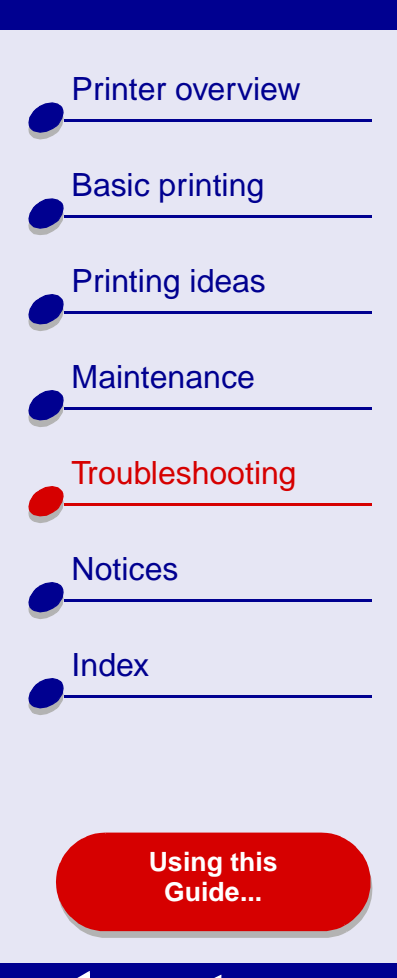

# **Clearing paper misfeeds or jams**

Click the topic that best describes your problem:

- Paper misfeeds or multiple sheets feed
- Printer does not feed envelopes or specialty paper
- Printer has a paper jam

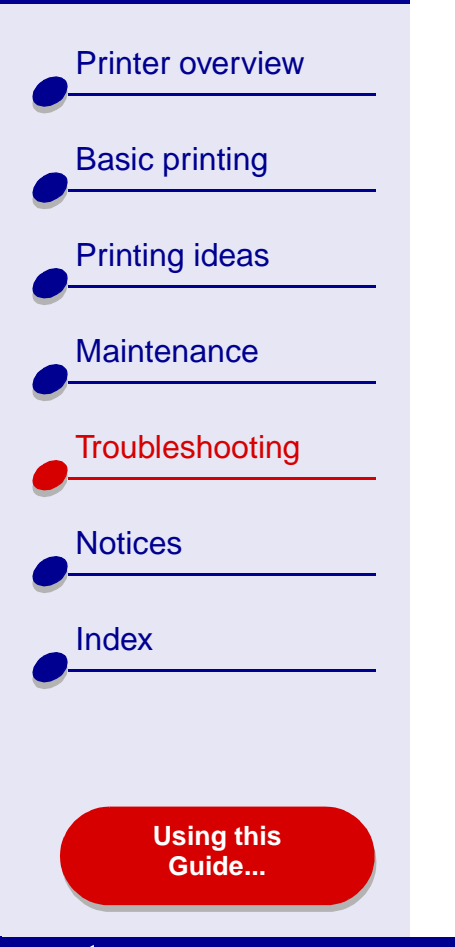

## Paper misfeeds or multiple sheets feed

Make sure:

- The edges of your paper are not curled.
- Your paper is recommended for inkjet printers.
- A piece of paper from a previous print job is not jammed in the printer.
- You do not load too much paper. Depending on the weight of the paper, you can load up to 100 sheets of plain paper, 10 transparencies or labels, and 10 envelopes or cards.
- You do not force the paper too far into the printer. For example, A4 paper should extend slightly beyond the top of the paper support and letter size paper should align with the top of the paper support.
- The paper guide is against the left edge of the paper.
- The paper guide does not cause the paper to bow.
- The printer is on a flat, level surface.
- The printer settings you have chosen are correct for the type of document you are printing. For help, see **Basic printing** or **Printing ideas**.

**Printer overview Basic printing** Printing ideas Maintenance Troubleshooting Notices Index Using this Guide...

## Printer does not feed envelopes or specialty paper

Make sure:

- Your printer feeds paper without problems. Load the envelopes or specialty paper vertically against the right side of the paper support. Squeeze and slide the paper guide to the left edge of the envelopes or specialty paper. For help, see **Printing ideas**.
- You select the appropriate envelope or specialty paper size in the **Page Setup dialog box** and the appropriate paper type in the **Print dialog box**.
- You are using a specialty paper or envelope size supported by your printer.
- Your software application is designed to print envelopes. For help, check your software application documentation.
- The envelope or specialty paper is not jammed. For help, see **Printer has a paper** jam.
- Your printer is not being held or paused. To check the printer status:
  - **a** From your desktop, click the Lexmark Z55 printer icon.
  - **b** From the Printing menu, make sure Start Print Queue is selected.

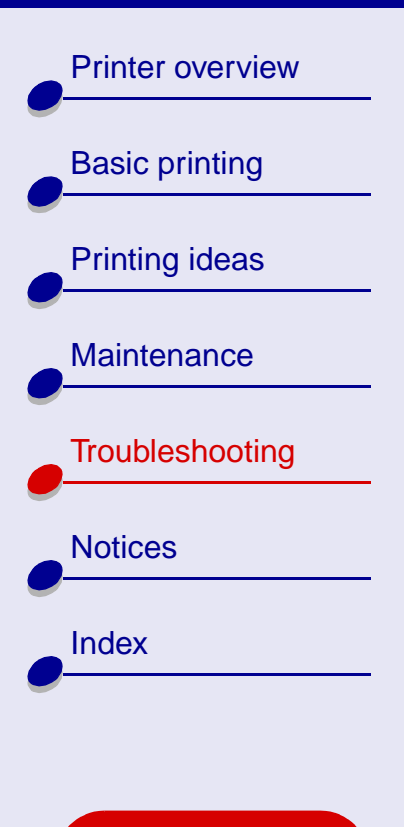

Using this Guide...

### Printer has a paper jam

If the paper is lodged too far into the printer and cannot be removed:

1 Turn the printer off.

- 2 Turn the printer back on.
- 3 If the printer does not automatically eject the page:
  - a Turn the printer off.
  - **b** Pull firmly on the paper to remove it.

If you cannot reach the paper, raise the front cover, pull the paper out, and then close the front cover.

- **c** Turn the printer on.
  - **Note:** Do not force the paper too far into the printer. For example, A4 paper should extend slightly beyond the top of the paper support and letter size paper should align with the top of the paper support.

**Printer overview Basic printing** Printing ideas Maintenance Troubleshooting Notices Index Using this

Guide...

# Improving print quality

If print quality is unsatisfactory, you may need to adjust your margin settings, choose a higher print quality, align the print cartridges, or clean the nozzles.

Click one of the topics below for more information on how you can improve print quality:

- Print is too dark or smudged
- Vertical straight lines are not smooth
- Print smears on the page
- Printed pages have alternating bands of light and dark print (intermittent printing)
- Print quality is poor at the edges

- Printed characters are improperly formed or misaligned
- Colors on the printout differ from the colors on the screen
- Colors on the printout are faded
- Characters are missing or unexpected
- Photos do not print as expected

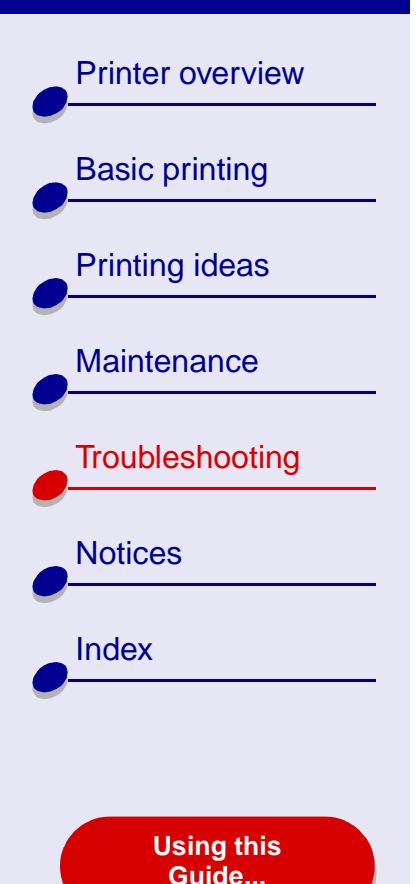

### Print is too dark or smudged

- Make sure the paper is straight and not wrinkled.
- Let the ink dry completely before handling the paper. You might want to try the **Wait** for pages to dry function.
- Make sure the paper type and paper size settings in the printer software match the paper loaded in the printer. For help, see **Understanding the printer software**.
- Change the print quality setting to Quick Print.
- Try Cleaning the print cartridge nozzles.

### Vertical straight lines are not smooth

To improve the print quality of vertical straight lines in tables, borders, and graphs:

- Select a higher print quality.
- Try Aligning the print cartridges.
- Try Cleaning the print cartridge nozzles.

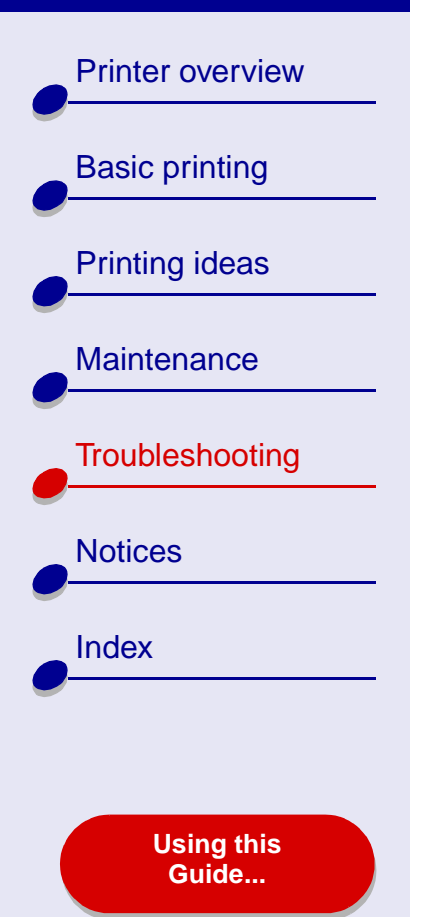

## Print smears on the page

- Try the Wait for pages to dry function.
- The next page exiting the printer may be smearing the ink. Remove each page as it exits the printer and let it dry completely before stacking.
- Try Cleaning the print cartridge nozzles.

# Printed pages have alternating bands of light and dark print (intermittent printing)

- Select the Better or Best print quality.
- Print the document in the foreground rather than in the background. For help, see **Print in: Foreground**.
- If your printer is connected to your computer through a hub or peripheral device, such as a scanner or fax machine, connect the printer directly to your computer with a USB cable.
- If your printer is connected to your network, connect the printer directly to your computer with a USB cable.

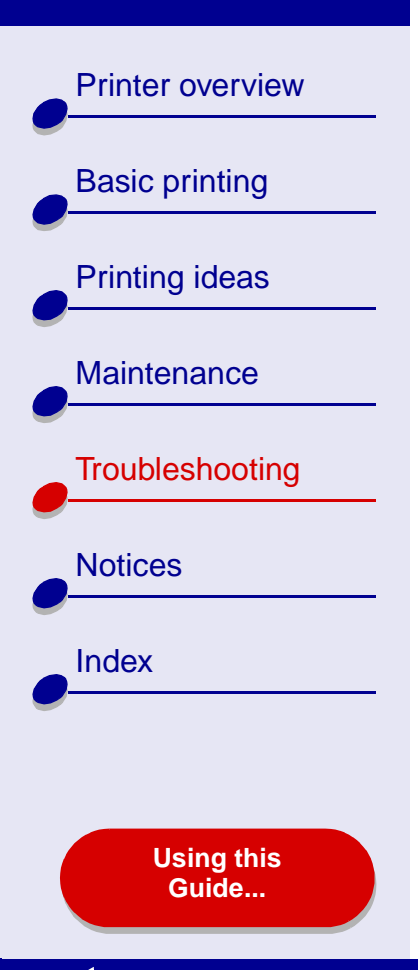

# Print quality is poor at the edges

Like other printers, your printer cannot print on the extreme edges of a page.

| Margin:        | Minimum setting:                                                                                              |
|----------------|----------------------------------------------------------------------------------------------------|
| Left and right | <ul> <li>6.35 mm (0.25 in.) for U.S. Letter, U.S. Legal, Banner Letter,<br/>and custom paper sizes</li> </ul> |
|                | <ul> <li>3.175 mm (0.125 in.) for envelopes</li> </ul>                                                        |
|                | <ul> <li>3.37 mm (0.13 in.) for most paper sizes</li> </ul>                                                   |
| Тор            | • 1.7 mm (0.067 in.)                                                                                          |
| Bottom         | • 12.7 mm (0.5 in.) for black print jobs                                                                      |
|                | • 19 mm (0.75 in.) recommended for color print jobs                                                           |

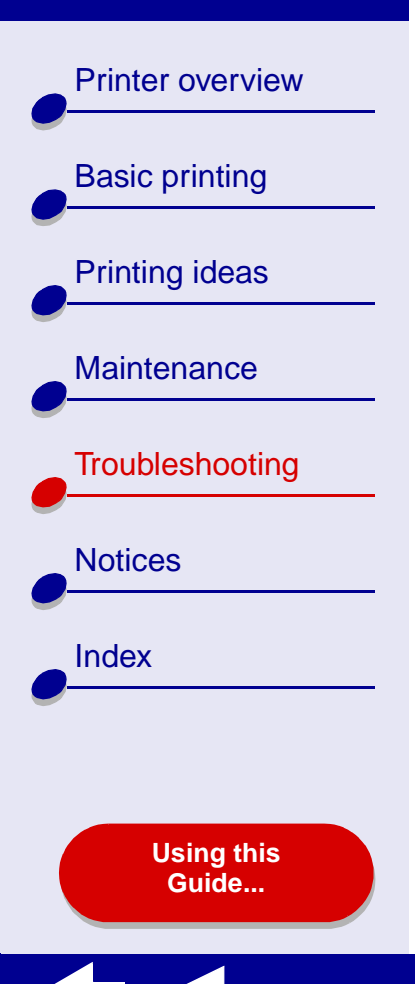

### Printed characters are improperly formed or misaligned

- Cancel all print jobs and print your job again. To cancel all print jobs:
  - **a** From your desktop, double-click the Lexmark Z55 printer icon.
  - **b** Highlight each print job.
  - c Click the Trash button.
- Try Aligning the print cartridges.
- Try Cleaning the print cartridge nozzles.

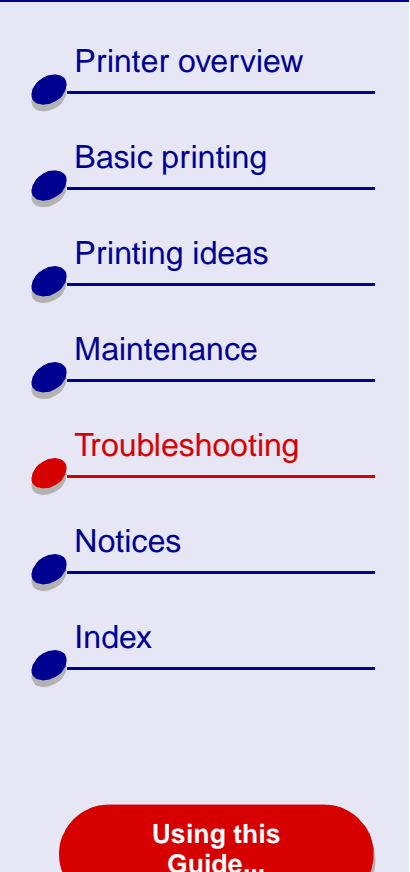

### Colors on the printout differ from the colors on the screen

- A cartridge may be low on ink. For help, see **Replacing the print cartridge**.
- Use a different paper brand. Each paper brand accepts ink differently and prints with color variations.

For ColorSync color matching, select a profile and rendering intent:

- 1 From the software application File menu, choose Print.
- **2** From the pop-up menu in the upper left corner, choose Color.
- **3** Select ColorSync Color Matching.
- 4 Select a printer profile and a rendering intent.

Select Natural Color as the document color:

- 1 From the software application File menu, choose Print.
- 2 From the pop-up menu in the upper left, choose Color.
- **3** Select Built-In Color Matching.
- 4 From Document Color, select Natural Color.

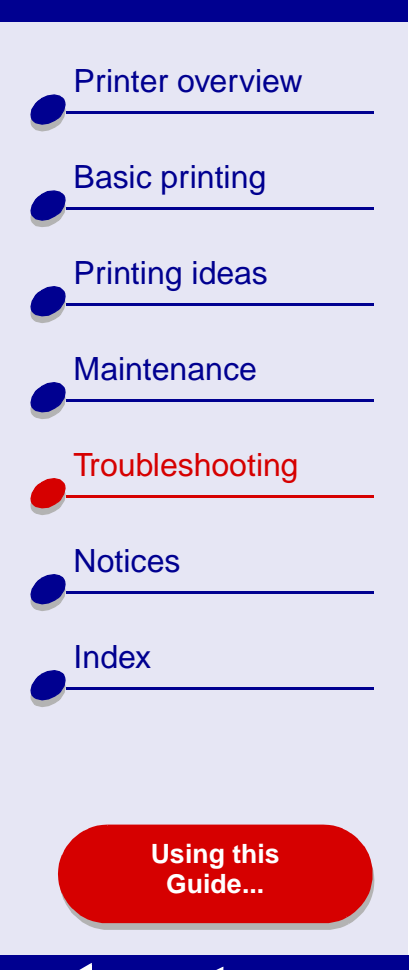

### Colors on the printout are faded

Try the suggestions listed in the section **Colors on the printout differ from the colors on the screen**. If the colors still seem faded, try **Cleaning the print cartridge nozzles**.

### Characters are missing or unexpected

Try Cleaning the print cartridge nozzles.

# Photos do not print as expected

To improve the quality of printed photos:

- Select a higher print quality.
- Select photo paper as the paper type.
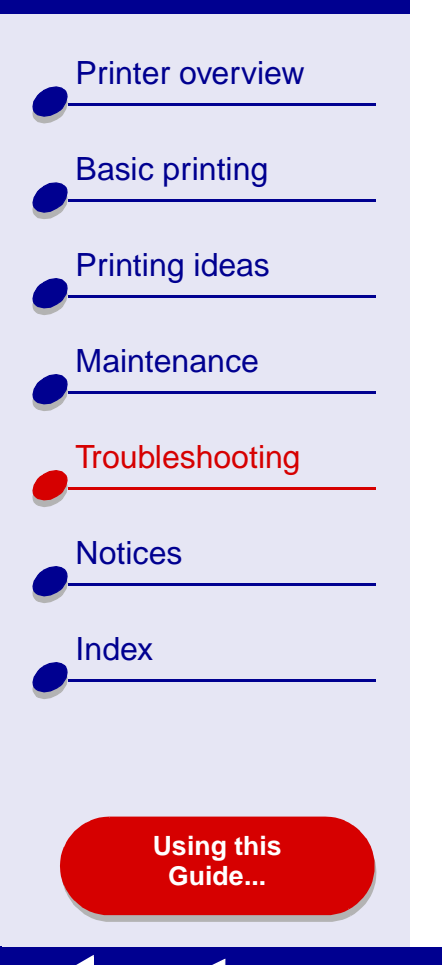

# Solving specialty paper problems

Use this section to help solve problems with specialty paper.

#### Glossy or photo papers or transparencies stick together

- Use a photo paper or transparency designed for an inkjet printer.
- Make sure you loaded the paper correctly (with print side facing you) and selected the appropriate settings in the printer software. For help, see **Printing photos** or **Printing transparencies**.
- Try the Wait for pages to dry function.
- Remove each page as it exits the printer and let it dry completely before stacking.

#### Transparencies or photos contain white lines

- Make sure you loaded the paper correctly (with print side facing you) and selected the appropriate settings in the printer software. For help, see **Printing transparencies** or **Printing photos**.
- Choose a higher print quality, such as Better or Best. For help, see **Basic printing**.
- Try Cleaning the print cartridge nozzles.

**Printer overview Basic printing** Printing ideas Maintenance Troubleshooting Notices Index **Using this** Guide...

# Alignment page does not print

Make sure:

- You completely removed the transparent tape and sticker from the back and bottom of the print cartridges.
- You installed the cartridges correctly. For help, see Installing a cartridge.
- You loaded the paper correctly and did not push the paper too far into the printer. For help, see **Basic printing**.
- If you are connected to a network with a Lexmark adapter, the indicator lights are on. For more information, see the adapter documentation.

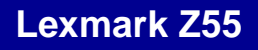

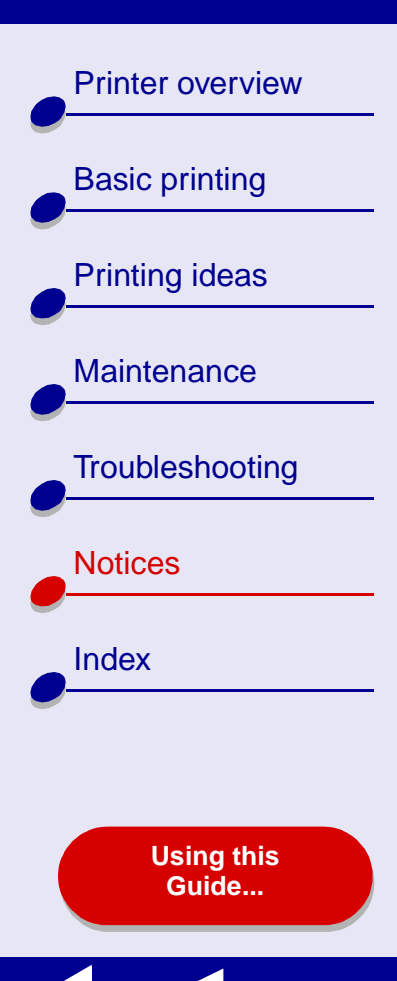

This section contains information regarding legal notices.

- Edition notice
- Trademarks
- Warning

**Printer overview Basic printing** Printing ideas Maintenance Troubleshooting Notices Index Using this Guide...

# **Edition notice**

Edition: January 2002

The following paragraph does not apply to any country where such provisions are inconsistent with local law: LEXMARK INTERNATIONAL, INC., PROVIDES THIS PUBLICATION "AS IS" WITHOUT WARRANTY OF ANY KIND, EITHER EXPRESS OR IMPLIED, INCLUDING, BUT NOT LIMITED TO, THE IMPLIED WARRANTIES OF MERCHANTABILITY OR FITNESS FOR A PARTICULAR PURPOSE. Some states do not allow disclaimer of express or implied warranties in certain transactions; therefore, this statement may not apply to you.

This publication could include technical inaccuracies or typographical errors. Changes are periodically made to the information herein; these changes will be incorporated in later editions. Improvements or changes in the products or the programs described may be made at any time.

Comments about this publication may be addressed to Lexmark International, Inc., Department F95/032-2, 740 West New Circle Road, Lexington, Kentucky 40550, U.S.A. In the United Kingdom and Eire, send to Lexmark International Ltd., Marketing and Services Department, Westhorpe House, Westhorpe, Marlow, Bucks SL7 3RQ. Lexmark may use or distribute any of the information you supply in any way it believes appropriate without incurring any obligation to you. You can purchase additional copies of publications related to

**Printer overview Basic printing** Printing ideas Maintenance Troubleshooting Notices Index

> Using this Guide...

this product by calling 1-800-553-9727. In the United Kingdom and Eire, call 0628-481500. In other countries, contact your point of purchase.

References in this publication to products, programs, or services do not imply that the manufacturer intends to make these available in all countries in which it operates. Any reference to a product, program, or service is not intended to state or imply that only that product, program, or service may be used. Any functionally equivalent product, program, or service that does not infringe any existing intellectual property right may be used instead. Evaluation and verification of operation in conjunction with other products, programs, or services, except those expressly designated by the manufacturer, are the user's responsibility.

© Copyright 2002 Lexmark International, Inc. All rights reserved.

#### UNITED STATES GOVERNMENT RESTRICTED RIGHTS

This software and documentation are provided with RESTRICTED RIGHTS. Use, duplication, or disclosure by the Government is subject to restrictions as set forth in subparagraph (c)(1)(ii) of the Rights in Technical Data and Computer Software clause at DFARS 252.227-7013 and in applicable FAR provisions: Lexmark International, Inc., Lexington, KY 40550.

**Printer overview Basic printing** Printing ideas Maintenance Troubleshooting Notices Index **Using this** Guide...

### Trademarks

Lexmark and Lexmark with diamond design are trademarks of Lexmark International, Inc., registered in the United States and/or other countries. Color Jetprinter is a trademark of Lexmark International, Inc.

Other trademarks are the property of their respective owners.

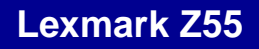

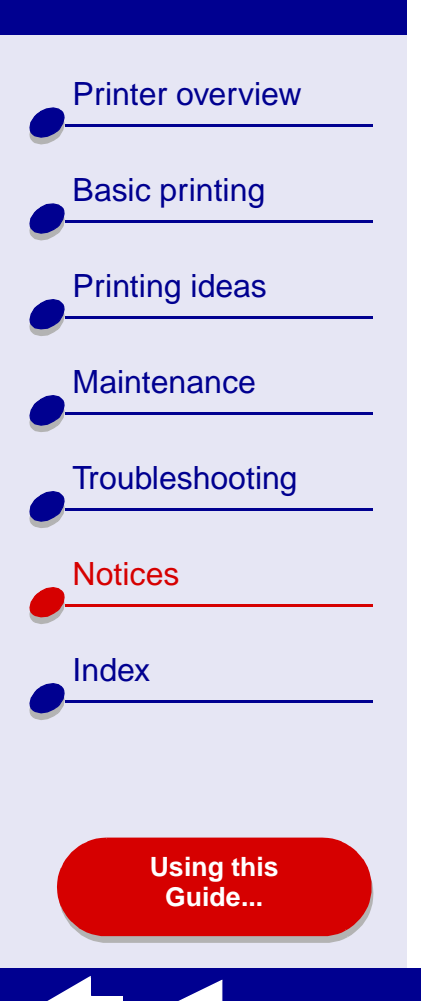

# Warning

**Warning:** A warning identifies something that might damage your printer hardware or software.

# **Printer overview Basic printing** Printing ideas Maintenance Troubleshooting Notices Index **Using this** Guide...

A aligning print cartridges 73 automatic cartridge alignment 74

### В

banding 104 banner paper 62 black cartridge part number 79 blinking lights 91 booklets building 43 printing 40 buttons paper feed 16 Power 91 power 16

#### С

cable, part numbers parallel 79 USB 79 cards 32 cartridges, print aligning 73

cleaning 75 installing 70 ordering 79 part numbers 79 preserving 78 removing 68 replacing 68 wiping 76 characters, misformed 106 cleaning, print cartridge nozzles 75 coated paper 23 color cartridge part number 79 computer locks up 96 conserving color ink 38 contacts, wiping 76 Control Panel 11 custom size paper 47 customizing settings banners 65 booklets 41 cards 33 coated paper 24 custom size paper 48 duplexing 29 envelopes 36 foils 58

glossy paper 24 greeting cards 33 handouts 51 index cards 33 iron-on transfers 55 labels 45 n-up See handouts Page Setup dialog box 5 photo cards 33 photo paper 24 postcards 33 premium paper 27 Print dialog box 7 printing color images in black and white 39 printing in reverse order 60 printing last page first 60 printing on both sides of the paper 29 transparencies 58 t-shirt transfers 55 two-sided printing 29

#### D

dark or smudged print 103

**Printer overview Basic printing** Printing ideas Maintenance Troubleshooting Notices Index

> Using this Guide...

#### default settings 4 dialog boxes Page Setup 5 Print 7 downloaded printer driver, installing 86 duplex printing See Printing on both sides of a sheet of paper

Ε

edition notice 112 envelopes 35 error messages Ink Low 90 Paper Jam 90

#### F

flashing lights 90 foils See transparencies

#### G

glossy paper 23 greeting cards 32

#### Н

handouts 9, 50

improving print quality 102 index cards 32 Ink Low message 90 installing print cartridges 70 printer software 84 intermittent printing 104 iron-on transfers 54

#### L

labels 44 last page first, printing 60 lights paper feed 91 power 91 loading banner paper 62 booklet 40 cards 32 coated paper 23 custom size paper 47 duplexing 29 envelopes 35 foils 57 glossy paper 23 greeting cards 32 handouts 50 index cards 32 iron-on transfers 54 labels 44 photo cards 32 photo paper 23 plain paper 19 postcards 32 premium paper 26 printing on both sides of the paper 29 transparencies 57 t-shirt transfers 54

#### Μ

manual cartridge alignment 74 margins, minimum settings 105 messages, error Ink Low 90 Paper Jam 90

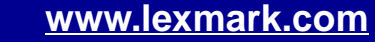

# **Printer overview Basic printing** Printing ideas Maintenance Troubleshooting Notices Index

Using this Guide...

#### Ν

navigating User's Guide 2 network, setting up printer 87 notices edition notice 112 trademarks 114 warning 115 nozzles, print wiping 76 n-up printing See handouts

#### 0

ordering supplies 79

#### Ρ

page settings, changing 4 Page Setup dialog box 5 paper exit tray 16 paper feed button 16 paper feed light 16 paper guide 16 Paper Jam message 90 paper jam, clearing 101 paper loading 19

paper misfeeds 98 paper support 16 paper type customizing settings 7 sensor 17 Paper Type/Quality options 9 parallel cable ordering 79 part numbers black cartridge 79 color cartridge 79 parallel cable 79 power supply 79 USB cable 79 photo cards 32 photo paper 23 pop-up menus Color 10 Kind 48 Paper Size 65 Paper Type/Quality 9 Units 48 Watermark 6 postcards 32 power button 16 power light 16 power supply

connector 16 premium paper 26 print cartridge aligning 73 cleaning 75 installing 70 ordering 79 part numbers 79 preserving 78 replacing 68 wiping 76 Print dialog box 7 print in reverse order 60 print last page first 60 print nozzles, wiping 76 print on both sides of the paper 29 print quality, troubleshooting 102 printer driver installing 84 uninstalling 83 printer overview 3 printer parts 15 printer settings customizina 20 printer settings, customizing 4

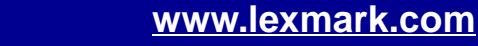

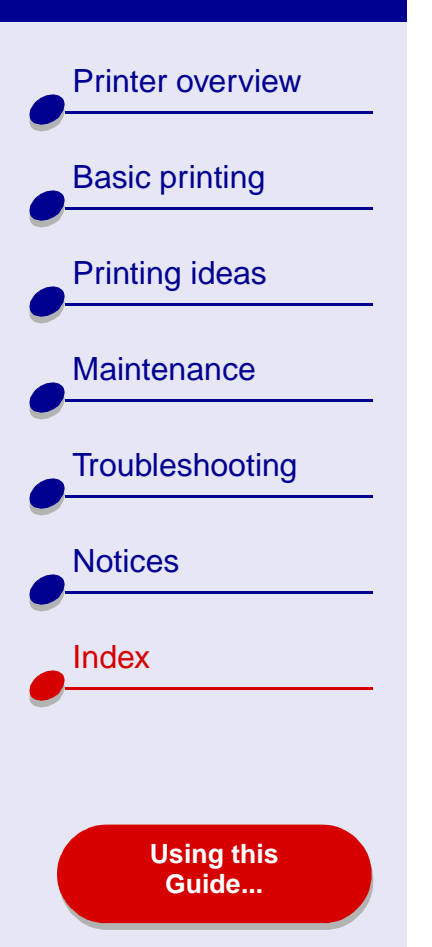

printer software Control Panel 11 default settings 4 installing 84 overview 4 Page Setup dialog box 5 Print dialog box 7 understanding 4 uninstalling 83 printer status 93 printing alignment page 73 banners 62 booklets 40 cards 32 color images in black and white 38 duplexing 29 envelopes 35 foils 57 greeting cards 32 handouts 50 in reverse order 60 index cards 32 iron-on transfers 54 labels 44 last page first 60

multiple pages per sheet 50 n-up See handouts on both sides of paper 29 on custom size paper 47 on premium paper 26 photo cards 32 photos 23 test page 82 transparencies 57 t-shirt transfers 54 with less ink 110 printing problems blank pages 95 computer stops responding 96 error messages 90 flashing lights 90 deneral 81 network 87 paper feeding 98 paper jams 101 print quality 102 software 83 specialty paper 109 unsuccessful or slow

printing 92 printing User's Guide 2 problem solving see troubleshooting

#### R

removing print cartridges 68 replacing the print cartridge 68

#### S

searching User's Guide 2 sensor, paper type 17 setting recommendations banner paper 65 booklets 41 both sides of paper 29 cards 33 coated paper 24 color images in black and white 39 custom size paper 48 duplexing 29 envelopes 36 foils 58 glossy paper 24 greeting cards 33

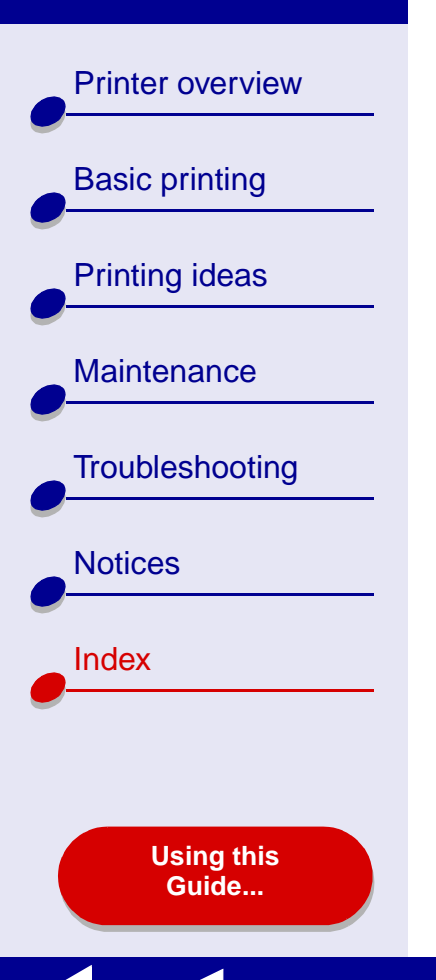

handouts 51 index cards 33 iron-on transfers 55 labels 45 last page first 60 n-up See handouts photo cards 33 photo paper 24 postcards 33 premium paper 27 print color images in black and white 39 print last page first 60 print on both sides of the paper 29 transparencies 58 t-shirt transfers 55 settings, default 4 software, printer Control Panel 11 default settings 4 installing 84 Page Setup dialog box 5 Print dialog box 7 understanding 4 uninstalling 83

specialty paper solving problems with 109 supplies, ordering 79

#### Т

test page does not print 94 printing 82 trademarks 114 transfers, iron-on 54 transparencies 57 troubleshooting alignment page 110 blank pages 95 computer stops responding 96 error messages 90 flashing lights 90 general printing problems 81 improving print quality 102 margins 105 network printing 87 paper feeding 98 paper jams 101 paper misfeeds 98

print quality 102 printer not printing 92 printer software installation 83 software 83 specialty paper 109 unsuccessful or slow printing 92 two-sided printing 29

#### U

uninstalling printer software 83 USB cable connector 16 ordering 79 User's Guide navigating 2 printing 2 searching 2

#### W

warning 115 Watermark options 6

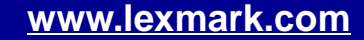